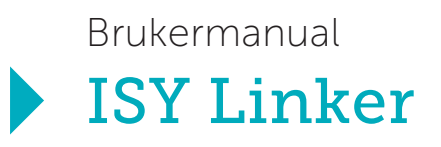

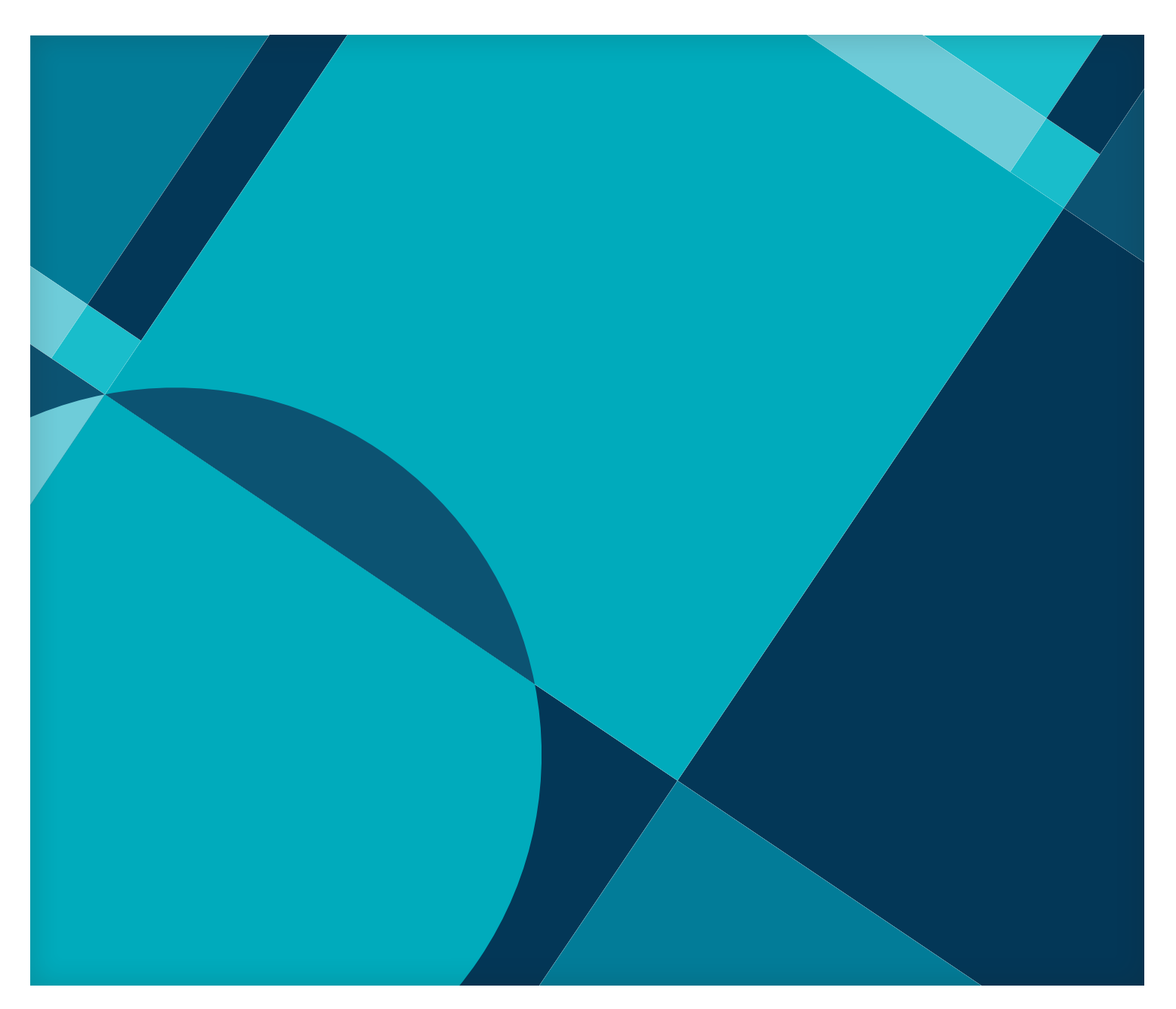

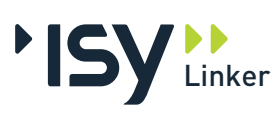

ISY Linker er utarbeidet og eies av:

### Norconsult Informasjonssystemer AS

Kjørboveien 29

1337 SANDVIKA

Sentralbord: 67 57 15 00 Brukerstøtte: 67 57 15 30 E-post: prosjekt@nois.no Internett: www.nois.no

Merk!

Innholdet i dette dokumentet kan endres uten forutgående varsel.

Norconsult Informasjonssystemer AS har ikke ansvar for feil som måtte forekomme i denne brukerveiledningen.

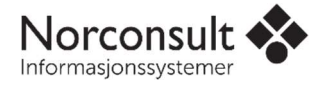

# Innhold

| Installasjon   |                                          | 4  |
|----------------|------------------------------------------|----|
|                | Installasjon av ISY Linker               | 4  |
|                | ISY Linker Pluss                         | 4  |
|                | ISY Lisensiering                         | 4  |
|                | Systemkrav                               | 4  |
| Introduksjon   |                                          | 5  |
|                | Åpne anbudsfil (.gab/.xml) for prising   | 5  |
|                | Lagring                                  | 5  |
|                | Skjermbilde Linker                       | 6  |
|                | Legge inn priser                         | 7  |
|                | Hurtigregistrere priser                  | 7  |
| Eksport og im  | nport                                    | 8  |
|                | Eksportere til NS3459                    | 8  |
|                | Tilbud:                                  | 8  |
|                | Importere fra NS3459                     | 9  |
|                | Eksport til Excel (Format: kolonne)      | 10 |
|                | Eksport til Excel (Format: NS-struktur)  | 11 |
|                | Importere priser fra Excel               | 12 |
|                | Eksport .GAP                             | 14 |
|                | Eksport .GAB                             | 15 |
|                | Import .GAP                              | 16 |
|                | Rediger Anbydere                         | 17 |
|                | Prisjustering                            | 17 |
|                | Nullstille anbyder priser                | 17 |
|                | Kopiering / Flytting og påslag av priser | 18 |
| Utskrift og fo | rhåndsvisning                            | 19 |
|                | Utskrift                                 | 19 |
|                | Utskrift til PDF                         | 21 |
|                | Forhåndsvisning                          | 21 |
|                | Anbudsrapport                            | 22 |

| Avanserte i | nnstillinger for eksport og utskrift                            | 24 |
|-------------|-----------------------------------------------------------------|----|
|             | Postutvelgelse                                                  | 24 |
|             | Delmengdeutvelgelse                                             | 25 |
| Postsorteri | ng                                                              | 27 |
|             | Flagg                                                           | 27 |
|             | Attributter på post                                             | 27 |
|             | Oppfølgingslister                                               |    |
|             | Post sjekk                                                      | 28 |
|             | Vis poster som                                                  | 28 |
|             | Oppfølgingsliste                                                | 29 |
|             | Format postoversikt                                             | 29 |
| Summering   | av priser                                                       | 30 |
|             | Konto summering, raskere oversikt over underentreprenørs priser |    |
|             | Vis Anbydere Priser                                             | 31 |
| Prisbank    |                                                                 | 32 |
|             | Eksportere priser til prisbank                                  | 32 |
|             | Jobbe med prisbank                                              | 34 |
| Element- og | ; prisregister                                                  | 35 |
|             | Elementregister                                                 | 35 |
|             | Prisregister                                                    |    |
| Oppsett Lin | ker                                                             | 37 |
|             | Standard-kataloger og filer                                     | 37 |
|             | NS 3420                                                         | 37 |
|             | Prosess                                                         |    |
|             | Bruker                                                          |    |
|             | Innstillinger                                                   |    |
|             |                                                                 |    |

# Installasjon

### Installasjon av ISY Linker

ISY Linker er et gratis program som kan lastes ned fra vår nettside; <u>https://www.nois.no/nedlasting/anbudsbeskrivelser/</u>

### **ISY Linker Pluss**

ISY Linker Pluss er lisensversjonen av. Det er samme programmet som ISY Linker, men åpner flere nyttige funksjoner.

For å få tilgang til ISY Linker Pluss er det behov for en lisensfil i tillegg til installasjonen.

For å bestille ISY Linker Pluss, ta kontakt med NoIS på <u>linker@nois.no</u> eller jorn.romberg@norconsult.com

### **ISY Lisensiering**

ISY Linker installeres lokalt på den enkelte maskin, eller sentralt på en server hvis det er flere brukere i bedriften. Serverinstallasjonen av ISY Linker bruker et lisenssystem som krever en egen installasjon. <u>Se</u> veiledning for installasjon av lisenssystemet.

### Enbrukerlisens

Lisens for installasjon på lokal PC og fast knyttet til denne.

### Flerbrukerlisens

Lisens for installasjon på server slik at flere kan bruke programmet. Lisensserver kontrollerer antall samtidige brukere.

### Systemkrav

Datamaskinen må ha installert Microsoft Windows 7 eller nyere. ISY Linker støttes ikke på MAC.

# Introduksjon

## Åpne anbudsfil (.gab/.xml) for prising

Når du starter programmet får du opp denne dialogen:

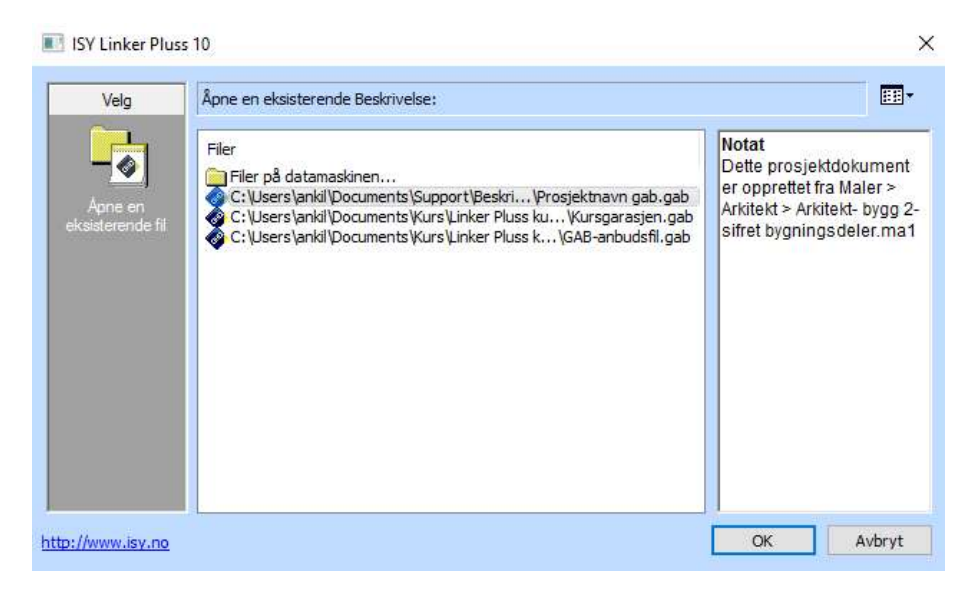

De siste dokumentene du har jobbet med kommer vises. Skal du åpne et annet dokument, klikk "Filer på datamaskinen" for å bla til den katalog hvor du har lagret tilsendt anbudsfil (.gab).

Det er også mulig å åpne vanlige ISY Beskrivelse filer (.ga1-filer), for utskrift, men det er ikke mulig å legge inn priser på denne filtypen. Du må derfor ha en .gab-fil når du vil legge inn priser eller eksportere. XML-filer åpnes på samme måte (**Pluss versjon**), men husk å endre i utforskeren slik at det letes etter .xml og ikke .gab. Når du åpner .xml-filen i Linker vil den bli gjort om til en .gab. XML er kun et overføringsformat og brukes kun mellom program.

Du kan også åpne denne dialogboksen ved å trykke Fil→Åpne.

### Lagring

Lagring skjer på samme måte som man er vant til i Microsoft Word, Excel, og andre programmer, via menyen Fil og så «Lagre» eller diskettikonet øverst i vinduet.

Som standard blir det også opprettet en backup-fil når du er vekke fra maskinen i mer enn 60 sekunder. Denne vil da finnes i samme mappe som den originale filen, bare med etternavnet .bac. For å gjenopprette til denne versjonen, så trenger man bare å fjerne .bac fra filnavnet, så vil filen kunne åpnes fra der den ble lagret. Merk at denne filen vil bli borte når du lagrer på normal måte.

I tillegg vil programmet også gjennomføre en likende backup-kopi om du velger å konvertere en fil som er opprettet i en eldre versjon av programmet til en nyere versjon av ISY Linker. (Konverterte filer vil ikke være mulige å åpne i eldre versjoner lenger.) Denne filen vil i så fall få etternavnet .bak, og kan gjenopprettes på samme måte som med .bac.

## Skjermbilde Linker

| ٠                                                                 | ISY G-prog L | inker Pluss -      | - [Kursga | rasjen - Uni                              | derentrepenør 1 (C:\Users\frhav\Documents\IS                                                                                                    | Y G-pro        | g\Kursfile              | Linker\GAB-       | anbudsfil.gab)]    |              | - 🗇 🗙                                   |
|-------------------------------------------------------------------|--------------|--------------------|-----------|-------------------------------------------|----------------------------------------------------------------------------------------------------|----------------|-------------------------|-------------------|--------------------|--------------|-----------------------------------------|
| Fil Rediger Vis Kontoplan Post Mengder Priser Verktøy Vindu Hjelp |              |                    |           |                                           |                                                                                                    |                |                         |                   |                    |              | ×                                       |
| 😂 😂 😔 - 😒 - 🙊 🏦 - 🔃 🗟 🗟 🚭 🔺 🕨 👷 Underentrepenær 1 -               |              |                    |           |                                           |                                                                                                    |                |                         |                   |                    |              |                                         |
| W Kursgarasjen - Underentrepenør 1                                |              |                    |           |                                           |                                                                                                    |                |                         |                   |                    |              | • × Database oppslag • • • × 😭          |
| - Sontoplan                                                       | Løpenr       | Kode               |           | Tekst                                     |                                                                                                    |                |                         |                   |                    | Mengde Flagg | 11. 11 0 3                              |
| E- 🚞 00 Generell del                                              | 1            | FD1.13143          |           | GRAVING TI                                | L GENERELLE GRAVENIVÅER Omfang: Inkludert opplegging I                                                                                                    | Itførelse:     | 2- 3 sider mo           | t innvendig avst  | ivning Graveskrån  | 300,00 m3    | Tom                                     |
| e- al 01 Rigg og drift                                            | 2            | FB2.21             |           | AVTAKING A                                | W VEKSTJORD TIL DEPOT - AREAL Område som skal avdek                                                                                                    | es: Bygge      | grop + 2m p             | å hver side Gjenr | nomsnittstykke     | 300,00 m2    | Ingen tilknyttede databaser lovlige for |
| all 21 Grunn og fundamenter                                       | <b>30</b> 3  | FH1.3314           |           | SPRENGNIN                                 | G I DAGEN Krav til kontur: Konturklasse 3 Lokalisering: Se pl                                                                                                    | antegning      | A101 Formå              | I: Byggegrop Re   | striksjoner: V     | 300,00 m3    | prosjekt.                               |
| 🕮 🛅 05 Betongarbeid                                               | Bit 4        | FF5.122            |           | RENSK AV B                                | ERGOVERFLATE ETTER GRAVING Krav til nøyaktighet: Nøyak                                                                                                    | tighetskla     | sse 2 Lokalis           | ering: På bergov  | erflate i byggeg   | 220,00 m2    | -                                       |
| - 12 Tømrerarbeid                                                 |              | FH1.12<br>FM1.2311 |           | CIDDI ASTIN                               | TILTAK VED SPRENGNING - KUND SUM Lokalisering: Bygge<br>5 - FAST VOLUM Opplastingssted: Gravested Lokalisering: F                                                                                                    | grop And       | re krav:<br>ron Tyne ma | scan Shrannstair  | Andre kras-        | 800.00 m3    |                                         |
| I: ∎ 150me                                                        |              |                    | A         | Norconalt @<br>Prosjekt: K<br>Kapitel: 03 | <b>2</b><br><u><b>3</b></u><br><u><b>4</b></u><br><u><b>1</b></u><br><u><b>1</b></u><br><b>1</b><br><u><b>1</b></u><br><b>1</b><br><u><b>1</b></u><br><u><b>1</b></u><br><b>1</b><br><u><b>1</b></u><br><b>1</b><br><b>1</b><br><b>1</b><br><b>1</b><br><b>1</b><br><b>1</b><br><b>1</b><br><b>1</b><br><b>1</b><br><b>1</b><br><b>1</b> |                |                         |                   | 09.03.2016<br>Side | 1            |                                         |
|                                                                   |              |                    |           | Postnr                                    | NS-kode/Firmakode/Spesifikasjon                                                                                                    | Enh.           | Mengde                  | Pris              | Sum                |              |                                         |
|                                                                   |              |                    |           | 03.21.1                                   | FD113101<br>GRAVIIG TIL GENERELLE GRAVENIVAER<br>Prosident fast volum<br>Omfang: Inducer topplegning<br>Utdevoles 23 silder mot Innovendig avstivning<br>Condestropping file<br>Andre Kranz Teleform<br>Andre Kranz Nei                                                                                                    | m <sup>3</sup> | 300,00                  | 0,00              | 0.00               |              | Velidning v 9 ×<br>Velidning 19(1)1(3)  |
| Kontoplan                                                         |              |                    |           |                                           |                                                                                                    |                |                         |                   |                    |              |                                         |
| 🔁 IFC mengder                                                     |              |                    |           |                                           |                                                                                                    |                |                         |                   |                    |              | v                                       |
| Stementregistere Sprisregistrere Poppfølgings lister              |              |                    |           |                                           |                                                                                                    |                |                         |                   |                    |              |                                         |

Når en .gab/.xml-fil er åpnet i Linker ser skjermbildet slik ut.

- 1. Viser kontoplan for beskrivelsen
- 2. Vindu nr.2 viser poster som er lagt inn i markert mappe fra kontoplan.
- 3. Vindu nr.3 viser NS-koden som er markert i vindu 2.

### Legge inn priser

Prisene kan legges inn rett på detaljvinduet for posten (arket) som til hver enkelt post. Klikk på prisen i priskolonnen.

| Brødrene D  | ahl AS                                                                                                    |      |        |      | 11.08.2014 |
|-------------|----------------------------------------------------------------------------------------------------|------|--------|------|------------|
| Prosjekt: k | Kursgarasjen                                                                                                    |      |        |      | Side       |
| Kapittel: 1 | 2 Tømrerarbeid                                                                                                    |      |        |      |            |
| Postnr      | NS-kode/Firmakode/Spesifikasjon                                                                                                    | Enh. | Mengde | Pris | Sum        |
| 12.23.1     | QB2.131712<br>BINDING SVERK AV HELTRE<br>Areal<br>Type bindingsverk: Dobbelt<br>Dimensjon: 48 mm x 73 mm<br>Spikerslag: Horisontale c/c 600 mm<br>Fasthets-Sorteringsklasse: C24/T2<br>Lokalisering: Garasjevegger, se tegning<br>Andre krav: Nei | m²   | 30,00  | 0,00 | 0,00       |

### Hurtigregistrere priser

Den enkleste måten å registrere prisene for anbyderen er å liste alle postene i postoversikten. Dette gjør du ved å trykk så på denne knappen i verktøylinjen, velg Layout «alle poster»:

|        |        |                           |                                 | 1.111                              | -0.7                        |
|--------|--------|---------------------------|---------------------------------|------------------------------------|-----------------------------|
| yout   | t      |                           |                                 | L                                  |                             |
| t layo | out p  | å vind                    | luer                            |                                    |                             |
|        | t layo | <b>yout</b><br>t layout p | <b>yout</b><br>t layout på vinc | <b>yout</b><br>t layout på vinduer | yout<br>t layout på vinduer |

.....for å få frem postoversikten:

|            | 05 21 1 | LB1 2313      | EORSKALING AV SOVI E Eorskalingsoverflate       | m2  | 250.00 | 0.00 |  |
|------------|---------|---------------|-------------------------------------------------|-----|--------|------|--|
|            | 03.21.1 | 201,2013      | Torrolocento Av borree forskallingsovernates in | THE | 230,00 | 0,00 |  |
|            | 05.25.1 | LB3.431A      | FORSKALING AV FORKANT Forskalingsoverflat       | m   | 35,00  | 0,00 |  |
| 圜          | 05.25.2 | LC2.131       | ARMERING MED ARMERINGSNETT Nettype: K           | kg  | 200,00 | 0,00 |  |
| <b>***</b> | 05.25.3 | LG1.1245121   | PLASSTØPT NORMALBETONG Konstruksjonsd           | m3  | 25,00  | 0,00 |  |
| ×          | 12.1    | WT1.323245233 | LYSARMATUR MED LYSRØR Lyskildetype: U-fo        | stk | 6      | 0,00 |  |
| <b>**</b>  | 12.23.1 | QB2.131712    | BINDINGSVERK AV HELTRE Type bindingsverk:       | m2  | 30,00  | 0,00 |  |
| æ          | 12.23.2 | QB2,8111      | ÅPNINGER I BINDINGSVERK AV HELTRE Type          | stk | 1      | 0,00 |  |

Det er kun prisekolonnen som er aktiv, alle andre felter er låst for redigering.

Pek på den posten hvor du vil begynne å registrere prisene, slik at linjen blir markert. Pek så en gang til i enhetspris- feltet på linjen (beveg musen litt først slik at det ikke blir et dobbeltklikk). Du får da frem et redigeringsfelt for enhetsprisen på denne posten. Skriv inn prisen, og trykk Enter.

Du kommer automatisk til neste post, og kan registrere mengden for denne, osv. Hele tiden ser du den aktive posten i arket nedenfor, slik at du har god oversikt.

Dersom du vil gå tilbake til forrige post, trykk Shift-Enter.

# Eksport og import

### Eksportere til NS3459

Hvis du skal gjøre en ressurskalkyle i et mer avansert program som ISY ByggOffice kan du overføre hele eller deler av anbudsdokumentet via NS 3459. Eksport til NS 3459 finner du på Fil>Eksport>Pristilbud NS 3459(.XML)/Prisforespørsel NS3459 (.XML). Du har to undervalg:

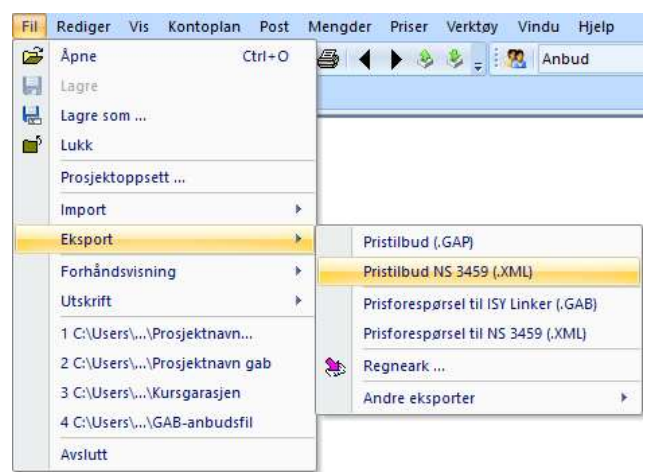

### Prisforespørsel:

Brukes når du ønsker å eksportere anbudet fra ISY Linker til et kalkulasjonsprogram for eksempel ByggOffice.

### Tilbud:

Brukes når du ønsker å levere ferdig priset tilbud på NS 3459 fra Linker hvis dette ikke skal eksporteres til ISY Beskrivelse.

### Importere fra NS3459

Gå inn på Fil > Import > NS 3459 Pristilbud(.XML) og følg anvisningene: Finn først frem til filen på vanlig måte, og åpne den.

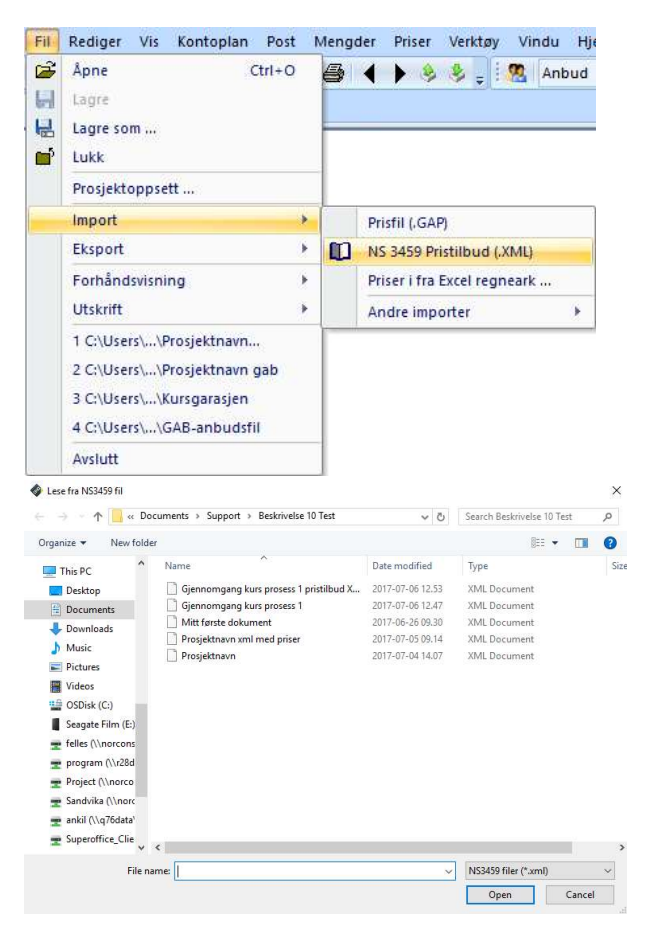

Trykk på OK for å starte importen. Pass på å lese inn prisene til riktig anbyder.

| Pristilbud Import                                                                 | ×       |
|-----------------------------------------------------------------------------------|---------|
| Pris import data                                                                  | ^       |
| Fil: C:\Users\anki\Documents\Support\Beskrivelse 10 Test\                         |         |
| Prosjektnavn xml med priser.xml<br>Dato: 2017-07-05                               |         |
| Informasjon: ISY Beskrivelse, Utvidet versjon.10 Alpha<br>Avsender: Kurs På Reise |         |
| Prosjekt id: 182aa893-bb2c-4e30-a8bf-6af4c98e1a91                                 |         |
| Antall noster i filen: 55                                                         |         |
| Antall av disse postene som ble funnet i prosjektet: 55                           | ~       |
| Avansert import                                                                   | Δ       |
| • Overskriv alle priser med priser fra prisfil.                                   | _       |
| 🔿 Overskriv kun priser der pris fra prisfil ikke er 0.                            |         |
| 🔿 Overskriv kun priser der postens pris er 0.                                     |         |
| Nullstill alle priser for denne anbyder før import                                |         |
| es inn priser til anbyder:                                                        |         |
| Underentrepenør 1                                                                 | ~       |
| Les inn avsenders data til valgt anbyder                                          |         |
| Vis import data Importer priser Avbry                                             | timport |

Du får en liten forhåndsvisning av generell informasjon i filen. Her kan du velge i nedtrekks menyen hvilken anbyder som prisene skal leses inn på. (Linker støtter inntil 20 anbyder priser). Trykk på «Vis import data…» for å se på prisene før de leses inn.

### Eksport til Excel (Format: kolonne)

Det er mulig å eksportere poster med priser til regneark for videre bearbeiding dersom dette er nødvendig. For å eksportere en beskrivelse til regneark (f.eks. Excel) velger du Fil -> Eksport -> Regneark.

| sport til regneark                                 |      |           |                                | ×  |
|----------------------------------------------------|------|-----------|--------------------------------|----|
| Fra-Til                                            |      |           |                                |    |
| Fra 00.04.1                                        |      |           |                                |    |
| 10.4                                               |      |           |                                |    |
| Alle                                               |      |           |                                |    |
| Felter                                             |      |           |                                |    |
| Tilgjengelige felter:                              |      |           | Valgte felter:                 |    |
| Kontokode<br>Hoved loor                            | ^    | >>        | Post nummer<br>Kode            | ~  |
| Under Ipnr.                                        |      | <<        | Tekst - alt. (uten linjeskift) |    |
| Firmakode 1<br>Firmakode 2                         |      |           | Mengde                         |    |
| Tekst - max 40 tegn. (uten linjeski                | f    |           | Pris: Anbud                    |    |
| Pris: Underentrepenør 1                            |      |           |                                |    |
| Pris: Underentrepenør 2<br>Pris: Underentrepenør 3 |      | 1         | 1                              |    |
| Pris: Underentrepenør 4                            | ~    | Opp       |                                | Q. |
| C S S S S S S S S S S S S S S S S S S S            |      | Ned       | [ <                            | >  |
|                                                    |      |           | Standard - felter              |    |
| Avansert eksport                                   |      |           |                                |    |
| Eksporter direkte til Excel                        | Tam  | ed BE u   | nderposter                     |    |
| Bruk postutvelgelse                                | Inns | tillinger |                                |    |
| Bruk delmengdeutvelgelse                           | Inns | tillinger |                                |    |
|                                                    |      |           |                                |    |

Fjern avhuk markert med rød strek på bildet for denne eksporten. Se Eksport til Excel (NS-basert), ved bruk av avhuk

Her kan du gjøre følgende valg:

#### Alle poster

Hvis denne knappen er valg vil alle poster eksporteres. Ellers kan du bestemme fra og til post ved klikke på enten Fra eller Til knappen.

#### <u>Delmengder</u>

Velg denne knappen hvis du vil at delmengder skal skrives ut i tillegg til den totale mengden.

#### <u>Felter</u>

I venstre liste er tilgjengelige felter listet opp, og til høyre er valgte felter listet opp. For å overføre et felt fra tilgjengelige til valgte, marker først felt fra listen til venstre og klikk så på >> knappen. For å fjerne ett felt fra høyre liste, marker først feltet og klikk så på << knappen. For å endre på rekkefølgen på valgte felter, marker først et felt i listen til høyre og klikk så enten Opp eller Ned knappen.

Hvis du har satt verdier i dette vinduet og/eller i postutvelgelses- vinduene kan du lagre alle innstillinger ved å klikke på "Lagre oppsett". Eventuelt hvis du allerede har lagret et oppsett kan du hente inn dette ved å klikke på "Hent lagret oppsett".

Når du eksporterer til regneark vil det opprettes en txt- fil, som du kan åpne i regneark-programmet ditt.

Når du åpner .txt filen vil det komme en veiviser for Excel. Gå igjennom stegene for å importere filen og kolonnene med innhold.

### Eksport til Excel (Format: NS-struktur)

Fremgangsmåten er den samme som «Eksport til Excel (Format: kolonne)». Den eneste forskjellen er at ved utvelgelsen skal man huke av for eksporter direkte til Excel.

| Eksport til regneark                                                                                                    |                                                                          |                                                                                         | ×           |
|----------------------------------------------------------------------------------------------------|--------------------------------------------------------------------------|-----------------------------------------------------------------------------------------|-------------|
| Fra-Til<br>Fra 00.04.1<br>Til 10.4<br>V Alle                                                                                                    |                                                                          |                                                                                         |             |
| Felter                                                                                                    |                                                                          |                                                                                         |             |
| Tilgjengelige felter:                                                                                                    |                                                                          | Valgte felter:                                                                          |             |
| Kontokode<br>Hoved Iprr.<br>Under Iprr.<br>Firmakode 1<br>Firmakode 2<br>Tekst - max 40 tegn. (uten linjeskif<br>Tekst - max 40 tegn. (uten linjeskif<br>Pris: Underentrepenor 2<br>Pris: Underentrepenor 2<br>Pris: Underentrepenor 3<br>Pris: Underentrepenor 4<br>Pris: Underentrepenor 4<br>Pris: Underentrepenor 5<br>> | <ul> <li>&gt;&gt;&gt;</li> <li>&lt;</li> <li>Opp</li> <li>Ned</li> </ul> | Post nummer<br>Kode<br>Teist - alt. (uten linjeskift)<br>Enhet<br>Mengde<br>Pris: Anbud | ~           |
|                                                                                                    |                                                                          | Standard - fe                                                                           | lter        |
| Avansert eksport                                                                                                    | Ta med BE un                                                             | derposter                                                                               | $\triangle$ |
| Bruk postutvelgelse                                                                                                    | Innstillinger .                                                          |                                                                                         |             |
| Bruk delmengdeutvelgelse                                                                                                    | Innstilinger .                                                           |                                                                                         |             |
| Skriv ut delmengder                                                                                                    |                                                                          | $\sim$                                                                                  |             |
|                                                                                                    |                                                                          | OK Cancel                                                                               | Hjelp       |

Nå vil eksporten åpne seg direkte i Excel fremfor å lagre en .txt fil. Fordelen med denne eksporten er at man får med strukturen for NS-kodene og ikke kun rene kolonner. **Merk:** Må ha Microsoft Excel installert på maskinen før eksport.

| 1 | A           | В           | c                                                                                                    | D     | E      | F                   |
|---|-------------|-------------|----------------------------------------------------------------------------------------------------|-------|--------|---------------------|
| 1 | Post nummer | Kode        | All tekst                                                                                                    | Enhet | Mengde | Pris: Norconsult AS |
| 2 | 05.21.1     | LB1.111     | FORSKALING AV FUNDAMENT<br>FORSKALINGSOVERFLATE: GLATT<br>FORSKALINGSTYPE: VERTIKAL<br>Lokalisering:<br>Andre krav: Nei                                                                                                    | m2    | 123    | 385                 |
| 3 | 05.21.2     | LC2.12      | ARMERING MED ARMERINGSNETT<br>NETTYPE: K 189<br>Lokalisering:<br>Andre krav: Nei                                                                                                    | kg    | 45     | 324                 |
|   |             |             | PLASSTØPT NORMALBETONG<br>KONSTRUKSJONSDEL: FUNDAMENT<br>FASTHETSKLASSE: B20<br>BESTANDIGHETSKLASSE: M90<br>KONTROLLKRAV: KONTROLLKLASSE BEGRENSET KONTROLL<br>KLORIDKLASSE: CI 0,10<br>HERDETILTAK: HERDING MED HERDEMEMBRAN<br>Lokalisering: |       |        |                     |
| 4 | 05.21.3     | LG1.1111112 | Andre krav: Nei                                                                                                    | m3    | 25     | 585                 |

### Importere priser fra Excel

Det er nå mulig å importere priser fra Excel til ISY filer. Som et minimum må <u>postnummer og pris</u> være tilstede for å få importert prisene.

Åpne .gab fil i ISY Linker hvor prisene skal legges inn i.

Gå til Fil->import->Priser fra regneark.

Velg regneark hvor prisene er lagt inn.

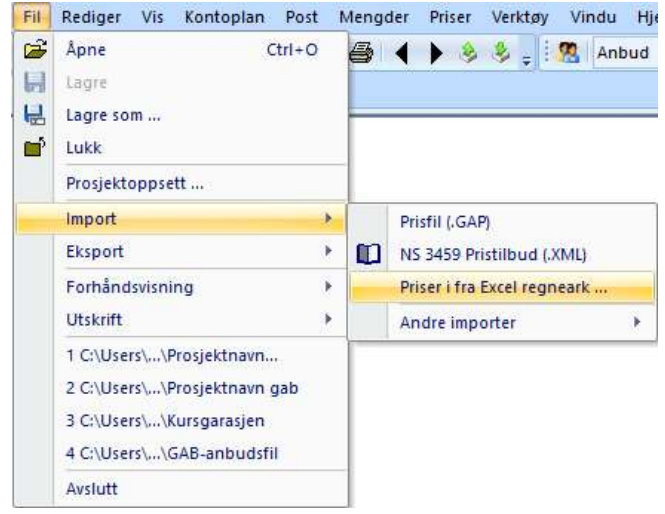

En veiviser vil komme frem. Kolonnene fra Excel er synlig i veiviseren, og brukeren må nå verifisere hvilken kolonne som er Postnummer, pris, kode, enhet og mengde.

Programmet leser toppteksten i kolonnene, og gjør en antagelse på hvilken kolonne som er hva.

Velg kolonnen som det står i teksten at skal markeres og trykk neste. For å markere kolonnen, trykk en gang på øverste felt hvor bokstavene A, B, C osv. står.

| elg kolonner/ |                     |                      |              |        |      | ×      |
|---------------|---------------------|----------------------|--------------|--------|------|--------|
| A             | В                   | с                    | D            | E      | F    | ^      |
| Post nummer   | Kode                | All tekst            | Enhet        | Mengde | Pris |        |
| 01.0          |                     | Teknisk beskri       |              |        |      |        |
| 03.1          | LB1.1413            | FORSKALING           | m2           | 54     | 654  |        |
|               |                     | Byggetrinn A         |              | 27     |      |        |
|               |                     | Byggetrinn B         |              | 27     |      |        |
| 03.2          | LB1.2511            | FORSKALING           | m2           | 54     | 456  |        |
|               |                     | Byggetrinn A         |              | 27     |      |        |
|               |                     | Byggetrinn B         |              | 27     |      |        |
| 03.3          | LB1.6452            | FORSKALING           | m2           | 12     | 456  |        |
|               |                     | Etasje 1             |              | 2      |      |        |
|               |                     | Etasje 1, endr       |              | 1      |      |        |
|               |                     | Etasje 2             |              | 2      |      |        |
|               |                     | Etasje 2, endr       |              | 2      |      |        |
|               |                     | Etasje 3             |              | 2      |      |        |
|               |                     | Etasje 3, endr       |              | 3      |      |        |
| 03.4          | LB2.15152           | FORSKALING           | stk          | 112    | 546  |        |
|               |                     | Onorinnelia m        |              | 54     |      | ~      |
| Vela post nun | nmer kolonne.       |                      |              |        |      | ^      |
| Klikk kolonne | tittel for å velge. |                      |              |        |      |        |
| post nummer   | ("A") pris ("F")    | kode ("B") enhet ("[ | D") mengde ( | "E")   |      |        |
|               |                     |                      |              |        |      | ~      |
|               |                     | Forrige              | Hopp over    | Neste  | OK   | Avbryt |

Fortsett med samme prosedyre for alle kolonner (husk å trykke neste mellom hver markering). Kolonnene blir grønne når markert og neste er valgt.

| Post nummer     Kode     All tekst     Enhet       01.0     Teknisk beskri     m2       03.1     LB1.1413     FORSKALING     m2       Byggetrinn A     Byggetrinn B     m2       03.2     LB1.2511     FORSKALING     m2       D3.3     LB1.6452     FORSKALING     m2       D3.3     LB1.6452     FORSKALING     m2       Etasje 1     Etasje 1     Etasje 2       Etasje 2     Etasje 2     Etasje 2 | Mengde Pr<br>54 60<br>27<br>27<br>54 40<br>27<br>27<br>27<br>27<br>12 40 | is<br>54<br>56 |
|----------------------------------------------------------------------------------------------------|--------------------------------------------------------------------------|----------------|
| 01.0 Teknisk beskri<br>03.1 LB1.1413 FORSKALING m2<br>Byggetrinn A<br>Byggetrinn B<br>03.2 LB1.2511 FORSKALING m2<br>Byggetrinn A<br>Byggetrinn B<br>03.3 LB1.6452 FORSKALING m2<br>Etasje 1<br>Etasje 1, endr<br>Etasje 2<br>Etasje 2, endr                                                                                                    | 54 6<br>27<br>27<br>54 4<br>27<br>27<br>27<br>12 4                       | 54             |
| 33.1     LB1.1413     FORSKALING     m2       Byggetrinn A     Byggetrinn B       33.2     LB1.2511     FORSKALING     m2       Byggetrinn A     Byggetrinn A       Byggetrinn B     Etasje 1       Etasje 1, endr     Etasje 2       Etasje 2, endr.                                                                                                    | 54 6<br>27<br>27<br>54 4<br>27<br>27<br>27<br>27<br>12 4                 | 54             |
| 3.2 LB1.2511 Byggetrinn A<br>Byggetrinn B<br>Byggetrinn A<br>Byggetrinn A<br>Byggetrinn B<br>3.3 LB1.6452 FORSKALING m2<br>Etasje 1<br>Etasje 1<br>Etasje 2<br>Etasje 2<br>Etasje 2                                                                                                    | 27<br>27<br>54 4<br>27<br>27<br>27<br>12 4                               | 56             |
| Byggetrinn B<br>3.2 LB1.2511 FORSKALING m2<br>Byggetrinn A<br>Byggetrinn B<br>3.3 LB1.6452 FORSKALING m2<br>Etasje 1<br>Etasje 1, endr<br>Etasje 2<br>Etasje 2, endr                                                                                                    | 27<br>54 4<br>27<br>27<br>12 4                                           | 56             |
| 3.2 LB1.2511 FORSKALING m2<br>Byggetrinn A<br>Byggetrinn B<br>3.3 LB1.6452 FORSKALING m2<br>Etasje 1<br>Etasje 1<br>Etasje 2<br>Etasje 2                                                                                                    | 54 4<br>27<br>27<br>12 4                                                 | 56             |
| Byggetrinn A<br>Byggetrinn B<br>3.3 LB1.6452 FORSKALING m2<br>Etasje 1<br>Etasje 1, endr<br>Etasje 2<br>Etasje 2                                                                                                    | 27<br>27<br>12 4                                                         |                |
| Byggetrinn B<br>3.3 LB1.6452 FORSKALING m2<br>Etasje 1<br>Etasje 1, endr<br>Etasje 2<br>Etasje 2                                                                                                    | 27<br>12 4:                                                              |                |
| 3.3 LB1.6452 FORSKALING m2<br>Etasje 1<br>Etasje 1, endr<br>Etasje 2<br>Etasje 2                                                                                                    | 12 4                                                                     |                |
| Etasje 1<br>Etasje 1, endr<br>Etasje 2                                                                                                    | 2                                                                        | 56             |
| Etasje 1, endr<br>Etasje 2                                                                                                    |                                                                          |                |
| Etasje 2                                                                                                    | 1                                                                        |                |
| Ethnic 2 and                                                                                                    | 2                                                                        |                |
| Etasje 2, endr                                                                                                    | 2                                                                        |                |
| Etasje 3                                                                                                    | 2                                                                        |                |
| Etasje 3, endr                                                                                                    | 3                                                                        |                |
| 3.4 LB2.15152 FORSKALING stk                                                                                                    | 112 54                                                                   | 16             |
| Onnrinnelia m                                                                                                    | 54                                                                       |                |

### Trykk OK.

Det er nå mulig å velge hvem anbyder/ UE-prisene skal leses inn på, i tillegg til å se import data. Prisene leses da inn på valgt anbyder.

Det siste bildet gir også en beskrivelse av hvor mange poster programmet fant i Excel filen som matcher postene som eksisterer i .gab/.ga1-filen.

| ste |
|-----|
| ste |
|     |
|     |
|     |
| Δ   |
|     |
|     |
|     |
|     |
|     |
|     |
|     |

MERK: Kun rene tall kan importeres fra Excel. Formler fungerer ikke. Om du har brukt formler trenger du å kopiere dem over til en separat kolonne så ISY Linker klarer å lese det.

## Eksport .GAP

Prisforespørsler bør normalt leveres som prisfil .gap, ikke som en anbudsfil .gab. Årsaken til dette er at prisfilen .gap er kryptert, og eventuelle priser fra underentrepriser er skjult.

Prisfil lager man via funksjonen Anbudsbehandling som finnes på Fi>Eksport>Prisfil(.GAP)

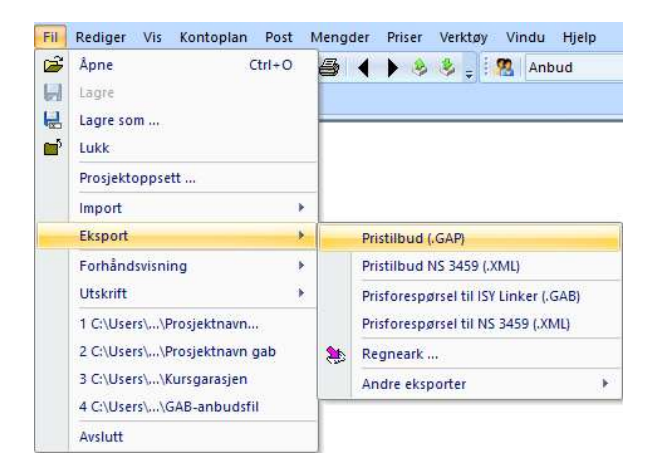

Etter at priser er lagt inn på anbudsfilen (.gab filen) kan du lage en prisfil (.gap fil) som sendes tilbake til den som sendte anbudsfilen. Denne dialogen kommer opp.

| Fra 00             | 0.04.1<br>0.4           | Avsender<br>Person:<br>Firma: | ankil, , ,<br>Kurs På Reise, , , | Rediger |
|--------------------|-------------------------|-------------------------------|----------------------------------|---------|
| Priser             |                         |                               |                                  |         |
| Skriv ut priser    | fra anbyder:            | Ani                           | bud                              | ×       |
| Ivis ingen anbyd   | ler er valgt skrives p  | risene ut som (               | 0                                |         |
| Avansert eksp      | ort                     |                               |                                  |         |
| Validaring         |                         |                               |                                  |         |
| valiuering         |                         |                               |                                  |         |
|                    |                         |                               |                                  |         |
|                    | a changertaron til blog | 459 2009 hvis                 | det er brukt BE elementer        |         |
| rosjektet kan ikke | eksporteres til N33     |                               |                                  |         |

På prisfilen kan du legge inn notat til konsulent/byggherre samt passord beskytte filen. Notat kan leses av mottaker uten at passord er gitt.

Under fanen Avsender kan du legge inn navn og firmanavn.

| -ra-li                                                                                                    |                                                                                                    |                                                                                      | Avsende                                                                  | er                                                                   |                                                                                               |                    |
|----------------------------------------------------------------------------------------------------|----------------------------------------------------------------------------------------------------|--------------------------------------------------------------------------------------|--------------------------------------------------------------------------|----------------------------------------------------------------------|-----------------------------------------------------------------------------------------------|--------------------|
| Fra<br>Til<br>Alle                                                                                                    | 00.04.1<br>10.4                                                                                                    |                                                                                      | Person:<br>Firma:                                                        | ankil <mark>,</mark> , ,<br>Kurs På Reise, ,                         | ,                                                                                             | Rediger<br>Rediger |
| Priser                                                                                                    |                                                                                                    |                                                                                      |                                                                          |                                                                      |                                                                                               |                    |
| Skriv ut pris                                                                                                    | er fra anby                                                                                                    | der:                                                                                 | 5                                                                        | Anbud                                                                |                                                                                               | ~                  |
| lvis ingen anb                                                                                                    | yder er val                                                                                                    | gt skrives p                                                                         | risene ut so                                                             | m 0                                                                  |                                                                                               |                    |
| Avansert eks<br>Notat til motta                                                                                                 | sport<br>aker                                                                                                    |                                                                                      |                                                                          |                                                                      |                                                                                               | Z                  |
|                                                                                                    |                                                                                                    |                                                                                      |                                                                          |                                                                      |                                                                                               | ^                  |
|                                                                                                    |                                                                                                    |                                                                                      |                                                                          |                                                                      |                                                                                               |                    |
|                                                                                                    |                                                                                                    |                                                                                      |                                                                          |                                                                      |                                                                                               |                    |
|                                                                                                    |                                                                                                    | _                                                                                    |                                                                          |                                                                      |                                                                                               |                    |
| Bruk postu                                                                                                    | tvelgelse                                                                                                    |                                                                                      |                                                                          |                                                                      |                                                                                               |                    |
|                                                                                                    |                                                                                                    |                                                                                      | Innstillinger                                                            | ***:                                                                 |                                                                                               |                    |
| Bruk delme                                                                                                    | engdeutvelg                                                                                                    | else                                                                                 | Innstillinger<br>Innstillinger                                           | ***:                                                                 |                                                                                               |                    |
| Bruk delme                                                                                                    | ingdeutvelg                                                                                                    | jelse j                                                                              | Innstillinger<br>Innstillinger                                           | tit                                                                  | webaatstar                                                                                    |                    |
| Skriv ut de                                                                                                    | ingdeutvelg<br>Imengder<br>attributter                                                                                                    | else j                                                                               | Innstillinger<br>Innstillinger                                           | ···                                                                  | oost-notater                                                                                  |                    |
| Bruk delme                                                                                                    | ingdeutvelg<br>Imengder<br>attributter                                                                                                    | jelse                                                                                | Innstillinger                                                            | ···<br>Fjern (<br>Fjern f<br>Fjern 1                                 | oost-notater<br>oost-flagg<br>FC data                                                         |                    |
| Bruk delme<br>Skriv ut de<br>Fjern post                                                                                         | ingdeutvelg<br>Imengder<br>attributter<br>ig av menge                                                                                                    | else j                                                                               | Innstillinger                                                            | Fjern (<br>Fjern )<br>Fjern 1<br>Skriv u                             | oost-notater<br>oost-flagg<br>FC data<br>it standard arb                                      | eidsbeskrivelse    |
| Bruk delme<br>Skriv ut de<br>Fjern post<br>Tillat visnin<br>Valuta:                                                             | Imengdeutvelg<br>Imengder<br>attributter<br>Ing av menge<br>NOK                                                                                                    | else                                                                                 | Innstillinger                                                            | Fjern (<br>Fjern )<br>Fjern 1<br>Fjern 1<br>Skriv u                  | oost-notater<br>oost-flagg<br>FC data<br>It standard arb                                      | eidsbeskrivelse    |
| Bruk delme<br>Skriv ut de<br>Fjern post<br>Tillat visnin<br>Valuta:<br>Passord:                                                 | imengdeutvelg<br>imengder<br>attributter<br>ig av mengi<br>NOK                                                                                                    | lelse                                                                                | Innstillinger                                                            | <br>Fjern (<br>Fjern 1<br>Fjern 1<br>Skriv u                         | oost-notater<br>oost-flagg<br>FC data<br>It standard arb                                      | eidsbeskrivelse    |
| Bruk delme<br>Skriv ut de<br>Fjern post<br>Tillat visnin<br>Valuta:<br>Passord:<br>Du kan passor                                | Imengdeutvelg<br>Imengder<br>attributter<br>Ig av meng<br>NOK                                                                                                    | devariabler                                                                          | Innstillinger<br>Innstillinger                                           | Fjern (     Fjern (     Fjern (     Skriv u                          | oost-notater<br>oost-flagg<br>FC data<br>It standard arb<br>eskrivelsen                       | eidsbeskrivelse    |
| Bruk delme<br>Skriv ut de<br>Fjern post<br>Tillat visnin<br>Valuta:<br>Passord:<br>Du kan passor                                | Imengdeutvelg<br>Imengder<br>attributter<br>Ig av mengi<br>NOK                                                                                                    | levariabler                                                                          | Innstillinger<br>Innstillinger                                           | Pjern rj<br>Pjern rj<br>Skriv u<br>enbydere kan lese b               | oost-notater<br>oost-flagg<br>FC data<br>it standard arb<br>eskrivelsen                       | eidsbeskrivelse    |
| Bruk delme<br>Skriv ut de<br>Fjern post<br>Tillat visnin<br>Valuta:<br>Passord:<br>Du kan passor<br>NS 3459 versj               | Imengdeutvelg<br>Imengder<br>attributter<br>Ig av menge<br>NOK<br>Mokskytte                                                                                                    | jelse j                                                                              | Innstillinger<br>Innstillinger<br>kun ønskede                            | ***                                                                  | oost-notater<br>oost-flagg<br>FC data<br>it standard arb<br>eskrivelsen                       | veidsbeskrivelse   |
| Bruk delme<br>Skriv ut de<br>Fjern post<br>Tillat visnin<br>Valuta:<br>Passord:<br>Du kan passor<br>NS 3459 versj               | Imengdeutvelg<br>Imengder<br>attributter<br>Ig av menge<br>NOK<br>Mokskytte<br>ion:                                                                                                    | jelse j<br>devariabler<br>filen slik at l<br>NS3459 utg<br>ijelder ikke              | Innstillinger<br>Innstillinger<br>kun ønskede<br>jave 2012<br>ved genere | Fjern (<br>Fjern )<br>Fjern (<br>Skriv d<br>anbydere kan lese b      | oost-notater<br>oost-flagg<br>FC data<br>tt standard arb<br>eskrivelsen                       | eidsbeskrivelse    |
| Skriv ut de<br>Fjern post<br>Tillat visnin<br>Valuta:<br>Passord:<br>Du kan passor<br>NS 3459 versj<br>Validering               | Imengdeutvelg<br>Imengder<br>attributter<br>Ig av menge<br>NOK<br>Imengen<br>Ig av menge<br>NOK<br>Imengen<br>Ig av menge<br>Imengen<br>Imengen<br>Imengder<br>Imengder<br>Imeng<br>Imengder<br>Imengder<br>Imengder<br>Imengder<br>Imengder<br>Imengder<br>Imengder<br>Imengder<br>Imengen<br>Imengen<br>Imeng | jelse                                                                                | Innstillinger<br>Innstillinger<br>kun ønskede<br>jave 2012<br>ved genere | Fjern 1<br>Fjern 1<br>Fjern 2<br>Skriv u<br>anbydere kan lese b      | oost-notater<br>oost-flagg<br>FC data<br>t standard arb                                       | veidsbeskrivelse   |
| Bruk delme<br>Skriv ut de<br>Fjern post<br>Tillat visnin<br>Valuta:<br>Passord:<br>Du kan passor<br>NS 3459 versj<br>/alidering | Imengdeutvelg<br>Imengder<br>attributter<br>Ig av menge<br>NOK<br>Indeskytte<br>ion:                                                                                                    | devariabler<br>filen slik at i<br>NS3459 utg<br>jelder ikke                          | Innstillinger<br>Innstillinger<br>kun ønskede<br>jave 2012<br>ved genere | Pjern 1<br>Pjern 1<br>Pjern 2<br>Skriv u<br>anbydere kan lese b      | oost-notater<br>oost-flagg<br>FC data<br>t standard arb<br>eskrivelsen                        | eidsbeskrivelse    |
| Skriv ut de<br>Fjern post<br>Tillat visnin<br>Valuta:<br>Du kan passord:<br>Du kan passor<br>NS 3459 versj<br>Validering        | Ingdeutvelç<br>Imengder<br>attributter<br>Ig av menge<br>NOK<br>Idbeskytte<br>Ion:                                                                                                    | else i<br>devariabler<br>filen slik at l<br>NS3459 utg<br>jelder ikke                | Innetilinger<br>Innetilinger<br>kun ønskede<br>væve 2012<br>ved genere   | ** Fjern (<br>Fjern (<br>Fjern )<br>Skriv u<br>• anbydere kan lese b | oost-notater<br>oost-flagg<br>FC data<br>t standard arb<br>eskrivelsen<br>menter              | eidsbeskrivelse    |
| Bruk delme Skriv ut de Fjern post Tillat visnin Valuta: Passord: Du kan passor Validering Validering                            | Ingdeutvelç<br>Imengder<br>attributter<br>Ig av menge<br>NOK<br>Idbeskytte<br>Ion:<br>C                                                                                                    | else 1 devariabler filen slik at l NS3459 utg ijelder ikke eres til NS3 eres til NS3 | kun ønskede<br>ave 2012<br>ved genere<br>459:2009 h                      | ***                                                                  | oost-notater<br>oost-flagg<br>FC data<br>tt standard arb<br>eskrivelsen<br>menter<br>gde e.l. | eidsbeskrivelse    |

## Eksport .GAB

Ønsker du å innhente priser fra underentreprenør/leverandør kan du lage en anbudsfil av hele eller deler av den tilsendte anbudsfilen. Gå til Fil>EksportZPrisforespørsel ISY Linker(.Gab). Dialogen nedenfor vises.

| 5 00 04 1                                                                      | Avsender                                                                                           |         |
|--------------------------------------------------------------------------------|----------------------------------------------------------------------------------------------------|---------|
| FTa 00.04.1                                                                    | Person: ankil, , ,                                                                                 | Rediger |
| 10.4                                                                           | Firma: Kurs På Reise, , ,                                                                          | Rediger |
| Alle                                                                           |                                                                                                    |         |
| Priser                                                                         |                                                                                                    |         |
| Skriv ut priser fra anbyder:                                                   | Anbud                                                                                              |         |
| vis ingen anbyder er valgt sk                                                  | rrives prisene ut som 0                                                                            |         |
| uppeart alreadt                                                                |                                                                                                    |         |
| vansen ekspon                                                                  |                                                                                                    |         |
|                                                                                |                                                                                                    |         |
| alidering                                                                      |                                                                                                    |         |
| Validering                                                                     |                                                                                                    |         |
| Validering                                                                     |                                                                                                    |         |
| /alidering<br>osjektet kan ikke eksporteres                                    | til NS3459:2009 hvis det er brukt BE elementer                                                     | r       |
| Validering<br>rosjektet kan ikke eksporteres<br>rosjektet kan ikke eksporteres | t II NS3459:2009 hvis det er brukt BE elementer<br>t II NS3459:2009 hvis det er brukt BE elementer | r       |

Følgene valg finnes:

Tillat visning av mengdevariabler.

Er det brukt mengdevariabler for registrering av mengder i Beskrivelsen vil disse kunne vises ved å gå til menyen Mengder og Mengde- variabler.

| Fra-Til                                                                                                    |                                                                                                    | Avsender                                                                                                    |                                                                                                    |                                                   |
|----------------------------------------------------------------------------------------------------|----------------------------------------------------------------------------------------------------|----------------------------------------------------------------------------------------------------|----------------------------------------------------------------------------------------------------|---------------------------------------------------|
| Fra                                                                                                    | 00.04.1                                                                                                    | Berrann                                                                                                    | blac                                                                                                    | Padicar                                           |
| TIL                                                                                                    | 10.4                                                                                                    | Person.                                                                                                    | dina,,,                                                                                                    | rectiger                                          |
| Alle                                                                                                    |                                                                                                    | Firma:                                                                                                    | Kurs På Reise, , ,                                                                                                    | Rediger                                           |
| Priser                                                                                                    |                                                                                                    |                                                                                                    |                                                                                                    |                                                   |
| Skriv ut                                                                                                    | priser fra anbyder:                                                                                                    | An                                                                                                    | bud                                                                                                    |                                                   |
| Ivis ingen a                                                                                                    | inbyder er valgt skriv                                                                                                    | es prisene ut som                                                                                                    | 0                                                                                                    |                                                   |
| Avansert                                                                                                    | eksport                                                                                                    |                                                                                                    |                                                                                                    | 1                                                 |
| Notat til                                                                                                    | attaliar                                                                                                    |                                                                                                    |                                                                                                    |                                                   |
| Notat til mi                                                                                                    | ottaker                                                                                                    |                                                                                                    |                                                                                                    |                                                   |
|                                                                                                    |                                                                                                    |                                                                                                    |                                                                                                    |                                                   |
|                                                                                                    |                                                                                                    |                                                                                                    |                                                                                                    |                                                   |
|                                                                                                    |                                                                                                    |                                                                                                    |                                                                                                    |                                                   |
|                                                                                                    |                                                                                                    |                                                                                                    |                                                                                                    |                                                   |
|                                                                                                    |                                                                                                    |                                                                                                    |                                                                                                    |                                                   |
| l                                                                                                    |                                                                                                    |                                                                                                    |                                                                                                    |                                                   |
| Bruk po                                                                                                    | stutvelgelse                                                                                                    | Innstillinger                                                                                                    |                                                                                                    |                                                   |
| Bruk po                                                                                                    | stutvelgelse<br>Imenadeutvelaelse                                                                                                    | Innstillinger                                                                                                    |                                                                                                    |                                                   |
| Bruk po                                                                                                    | stutvelgelse<br>Imengdeutvelgelse                                                                                                    | Innstillinger                                                                                                    |                                                                                                    |                                                   |
| Bruk po                                                                                                    | stutvelgelse<br>Imengdeutvelgelse<br>delmennder                                                                                                    | Innstillinger<br>Innstillinger                                                                                                    | √ Fiera post-no                                                                                                    | tater                                             |
| Bruk po<br>Bruk de                                                                                                    | stutvelgelse<br>Imengdeutvelgelse<br>delmengder<br>ost attributter                                                                                                    | Innstillinger                                                                                                    | ⊡ Fjern post-no<br>⊠ Fjern post-fia                                                                                                 | tater<br>og                                       |
| Bruk po<br>Bruk de<br>Skriv ut                                                                                           | stutvelgelse<br>Imengdeutvelgelse<br>delmengder<br>ost attributter                                                                                                    | Innstillinger                                                                                                    | ☑ Fjern post-no<br>☑ Fjern post-fla<br>☑ Fjern IFC dat                                                                              | tater<br>99<br>a                                  |
| Bruk po<br>Bruk de<br>Skriv ut<br>Fjern p                                                                                | stutvelgelse<br>Imengdeutvelgelse<br>delmengder<br>sst attributter<br>sning av mengdevaria                                                                                                    | Innstillinger<br>Innstillinger                                                                                                    | Fjern post-no Fjern post-fla Fjern post-fla Fjern IFC dat Skriv ut stand                                                            | tater<br>99<br>ard arbeidsbeskrivels              |
| Bruk po<br>Bruk de<br>Skriv ut<br>Fjern p<br>Tillat vi:<br>Valuta:                                                       | stutvelgelse<br>Imengdeutvelgelse<br>delmengder<br>set attributter<br>sning av mengdevaria                                                                                                    | Innstillinger<br>Innstillinger                                                                                                    | Fjern post-no Fjern post-fla Fjern IFC dat Skriv ut stand                                                                           | tater<br>99<br>a<br>ard arbeidsbeskrivels         |
| Bruk po<br>Bruk de<br>Skriv ut<br>Fjern p<br>Tillat vis<br>Valuta:                                                       | stutvelgelse<br>Imengdeutvelgelse<br>delmengder<br>sst attributter<br>sning av mengdevaria                                                                                                    | Innstillinger<br>Innstillinger<br>bler                                                                                                | ☑ Fjern post-no<br>☑ Fjern post-fla<br>☑ Fjern IFC døt<br>Skriv ut stand                                                            | tater<br>90<br>a<br>ard arbeidsbeskrivels         |
| Bruk po<br>Bruk de<br>Skriv ut<br>Fjern p<br>Tillat vi:<br>Valuta:<br>Passord:                                           | stutvelgelse<br>Imengdeutvelgelse<br>delmengder<br>sst attributter<br>sning av mengdevaria<br>NOK                                                                                                    | Innstillinger<br>Innstillinger<br>bler                                                                                                | ⊻ Fjern post-no<br>⊻ Fjern post-fia<br>⊻ Fjern IFC dat<br>Skriv ut stand                                                            | tater<br>99<br>ard arbeidsbeskrivels              |
| Bruk pa<br>Bruk de<br>Skriv ut<br>Fjern p<br>Tillat vi:<br>Valuta:<br>Passord:<br>Du kan pas                             | stutvelgelse<br>Imengdeutvelgelse<br>delmengder<br>sst attributter<br>sing av mengdevaria<br>NOK                                                                                                    | Innstillinger<br>Innstillinger<br>ibler<br>v<br>k at kun ønskede a                                                                    | Fjern post-no Fjern post-no Fjern post-no Fjern post-no Fjern FC dat Skriv ut stand                                                 | tater<br>99<br>a<br>ard arbeidsbeskrivels         |
| Bruk pa<br>Bruk de<br>Skriv ut<br>Fjern p<br>Tillat vis<br>Valuta:<br>Passord:<br>Du kan pas                             | stutvelgelse<br>Imengdeutvelgelse<br>delmengder<br>sst attributter<br>ning av mengdevaria<br>NOK<br>Sordbeskytte filen sill                                                                                                    | Innstillinger<br>Innstillinger<br>Ibler                                                                                               | E Fjern post-no<br>Fjern post-na<br>Fjern IFC dat<br>Skriv ut stand                                                                 | tater<br>99<br>a<br>ard arbeidsbeskrivels<br>Isen |
| Bruk pa<br>Bruk de<br>Skriv ut<br>Fjern p<br>Tillat vi:<br>Valuta:<br>Passord:<br>Du kan pas<br>NS 3459 vi               | stutvelgelse<br>imengdeutvelgelse<br>delmengder<br>ost attributter<br>NOK<br>NOK<br>sordbeskytte filen sili<br>ersjon: NS3455                                                                                                    | Innstillinger<br>Innstillinger<br>abler<br>k at kun ønskede a<br>9 utgave 2012                                                        | Fjern post-no     Fjern post-no     Fjern PrC dat     Skriv ut stand                                                                | tater<br>90<br>ard arbeidsbeskrivels<br>Isen      |
| Bruk pa<br>Bruk de<br>Skriv ut<br>Fjern p<br>Tillat vis<br>Valuta:<br>Passord:<br>Du kan pas<br>NS 3459 vi               | stutvelgelse<br>imengdeutvelgelse<br>delmengder<br>sst attributter<br>NOK<br>NOK<br>sordbeskytte filen sli<br>ersjon: NG3455<br>Gjelder i                                                                                                    | Innstillinger<br>Innstillinger<br>Ibler<br>k at kun ønskede a<br>9 utgave 2012<br>ikke ved genererin                                  | E Fjern post-no<br>Fjern post-fa<br>Fjern FFC døt<br>Skriv ut stand                                                                 | tater<br>99<br>a<br>ard arbeidsbeskrivels<br>Isen |
| Bruk pa Bruk de Bruk de Skriv ut Fjern p Tillat vi: Valuta: Passord: Du kan pas NS 3459 vi Validering                    | stutvelgelse<br>linengdeutvelgelse<br>delmengder<br>sot attributter<br>ining av mengdevaria<br>NOK<br>NOK<br>sordbeskytte filen sili<br>Gjelder i<br>Gjelder i                                                                                                    | Innstillinger<br>Innstillinger<br>Ibler<br>k at kun ønskede a<br>9 utgave 2012<br>ikke ved genererin                                  | Fjern post-no Fjern post-no Fjern PFC dat Skriv ut stand nbydere kan lese beskrive g av .GAB og .GAP                                | tater<br>99<br>ard arbeidsbeskrivels<br>Isen      |
| Bruk po Bruk de Skriv ut Fjern p Tillat vi: Valuta: Passord: Du kan pas NS 3459 vi Validering                            | stutvelgelse<br>imengdeutvelgelse<br>delmengder<br>st attributter<br>ning av mengdevaria<br>NOK<br>Sordbeskytte filen slit<br>ersjon: NS3455<br>Gjelder                                                                                                    | Innstillinger<br>Innstillinger<br>bbler<br>k at kun ønskede a<br>9 utgave 2012<br>ikke ved genererin                                  | Fjern post-no Fjern post-no Fjern IFC dat Skriv ut stand nbydere kan lese beskrive g av .GAB og .GAP                                | tater<br>99<br>ard arbeidsbeskrivels<br>isen      |
| Bruk po Bruk de Skriv ut Fjern p Tillat vi: Valuta: Passord: Du kan pas NS 3459 vi Validering                            | stutvelgelse<br>imengdeutvelgelse<br>delmengder<br>sst attributter<br>NOK<br>NOK<br>sordbeskytte filen sill<br>gelder<br>Gjelder                                                                                                    | Unstillinger<br>Unstillinger<br>bler<br>k at kun prokede a<br>9 utgave 2012<br>kke ved genererin                                      | Fjern post-no     Fjern post-no     Fjern post-fa     Fjern FFC dat     Skriv ut stand  nbydere kan lese beskrive g av .GAB og .GAP | tater<br>99<br>ard arbeidsbeskrivels<br>Isen      |
| Bruk po<br>Bruk de<br>Skriv ut<br>Fjern p<br>Tillat vi:<br>Valuta:<br>Passord:<br>Du kan pas<br>NS 3459 vi<br>Validering | stutvelgelse<br>linengdeutvelgelse<br>delmengder<br>sst attributter<br>ining av mengdevarla<br>NOK<br>NOK<br>Sordbeskytte filen slil<br>resjon: IS3459<br>Gjelder i<br>INS3459<br>INS3459 | Instillinger<br>Instillinger<br>Instillinger<br>bler<br>Kat kun enskede a<br>9 utgave 2012<br>Kikke ved genererin<br>NS3455 2009 hvis | Fjern post-no     Fjern post-no     Fjern PFC dat     Skriv ut stand nbydere kan lese beskrive g av .GAB og .GAP                    | tater<br>99<br>a<br>ard arbeidsbeskrivels<br>Isen |

Fjern post-notater Her kan man velge om man vil ta med post-notater eller ikke i .gab-filen

Fjern post attributter Her kan man velge å ta med post attributter eller ikke i .gab-filen

Fjern post-flagg *Gir valg om å ta med post-flagg i .gab-fil.* 

Fjern IFC data: Hvis det finnes IFC data (BIM) til prosjektet kan modellen vises i Linker Pluss, ellers bør IFC data fjernes.

Skriv ut priser fra anbyder.

Med dette valget markert vil prisene du har lagt inn på din anbyder fil også lagt inn i den nye anbyderfilen du lager. Hvis ikke blir prisene skrevet ut som 0.

#### Passord

Filen du lager kan passord beskyttes slik at bare den som har passordet får åpnet filen.

### Import .GAP

Fil-> Import -> Prisfil(.GAP). Denne dialogboksen viser.

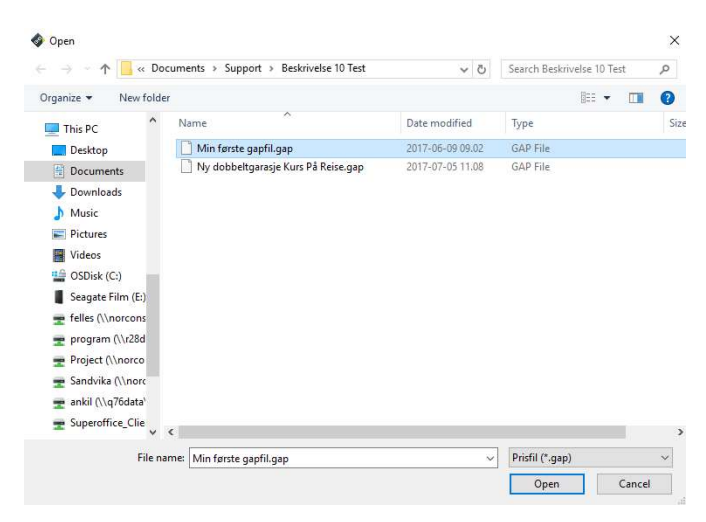

Velg den prisfilen du ønsker å hente inn og trykk Open/Åpne.

Du får da opp denne dialogboksen.

| Pristilbud Import                                                                                                    | >             |
|----------------------------------------------------------------------------------------------------|---------------|
| Pris import data                                                                                                    |               |
| Fil: C:\Users\anki\Documents\Support\Beskrivelse 10 Te<br>gapfil.gap<br>Avsender: Norconsult AS                                    | st\Min første |
| Antell monter i filan: EQ                                                                                                    | ;             |
| Antal poster men. 52<br>Antall av disse postene som ble funnet i prosjektet: 51<br>Antall poster som ga feil ved tolkning av ID: 1 |               |
|                                                                                                    |               |
| Avansert import                                                                                                    | Δ             |
| Overskriv alle priser med priser fra prisfil.                                                                                      |               |
| 🔿 Overskriv kun priser der pris fra prisfil ikke er 0.                                                                             |               |
| 🔿 Overskriv kun priser der postens pris er 0.                                                                                      |               |
| Nullstill alle priser for denne anbyder før import                                                                                 |               |
| es inn priser til anbyder:                                                                                                    |               |
| Underentrepenør 1                                                                                                    | ~             |
| ∠Les inn avsenders data til valgt anbyder                                                                                          |               |
|                                                                                                    |               |

Les disse valgene nøye. Normalt bruker man innstillingene som er vist ovenfor. Ved revisjoner, eller priser fordelt på flere prisfiler bør man være særlig oppmerksom på hvilke valg man gjør.

### Rediger Anbydere

Alle priser som vises i postoversikt- og postredigerings- vinduene viser priser for aktiv anbyder. For skifte aktiv anbyder velg fra menyen *Priser – Vis priser fra.* 

Du kan velge å se priser enten fra anbud, eller Underentreprenør 1 – 20.

Du kan også skifte aktiv anbyder fra verktøylinjen Aktiv anbyder:

| - | 3    | Anbud | Ŧ | _ |
|---|------|-------|---|---|
|   | 1000 |       |   |   |

Det er mulig å redigere navnet på underentreprenørene, ved å trykke på Rediger anbydere.

|    | Navn | Kontakt | Telefon |
|----|------|---------|---------|
| 1  |      |         |         |
| 2  |      |         |         |
| 3  |      |         |         |
| 1  |      |         |         |
| 5  |      |         |         |
| 5  |      |         |         |
| 7  |      |         |         |
| 3  |      |         |         |
| 9  |      |         |         |
| 10 |      |         |         |
| 11 |      |         |         |
| 12 |      |         |         |
|    |      |         |         |
| 12 |      |         | `       |

Her er det i tillegg mulig å eksportere anbydere for å importere hvis de samme anbyderne brukes ofte.

### Prisjustering

Når man har priser fra underentreprenører i anbudsfilen har man behov for å flytte priser fra underentreprenørens tilbud, til ditt eget tilbud, samt håndtere påslag. Prisnivå, kopiering av priser, sletting av priser osv. håndteres via menyvalg Priser.

#### Nullstille anbyder priser

| Nu | llstill anbyder priser           |        | ×      |
|----|----------------------------------|--------|--------|
| ۲  | Nullstill valgt anbyder:         |        |        |
|    | Anbud                            |        | ~      |
| С  | Nullstill alle anbydere. (Ikke / | Anbud) |        |
| С  | Nullstill alle anbydere og Anb   | ud     |        |
|    |                                  | OK     | Avbryt |
|    |                                  |        |        |

Velg anbyder fra listen og klikk ok. Alle priser for denne anbyderen blir da satt til 0.

### Kopiering / Flytting og påslag av priser

Denne funksjonen finnes under Priser> Kopier / Flytt anbyder priser.

Når man har valgt underentreprenør flytter man underentreprenørens priser til «Anbud» og kan legge på et påslag.

| Era Til                            |                 |  |   |
|------------------------------------|-----------------|--|---|
| Fra 00.04.1                        |                 |  |   |
| Til 10.4                           |                 |  |   |
| Alle                               |                 |  |   |
| Valg                               |                 |  |   |
| Fra anbyder:                       |                 |  |   |
| Anbud                              | Section Section |  | ~ |
| Til anbyder:                       |                 |  |   |
| Underentrepenør 1                  |                 |  | ~ |
| Flytt priser (Nullstiller "Fra anb | yder")          |  |   |
| Multipliser priser med faktor:     | 1.0             |  |   |
| Ikke overskriv poster der fra pr   | is er 0.        |  |   |
|                                    |                 |  |   |
|                                    |                 |  |   |
|                                    |                 |  |   |
|                                    |                 |  |   |
|                                    |                 |  |   |

Først må man velge om man skal flytte prisene knytte til alle postene eller prisene fra enkeltkapitler eller enkelte poster.

Så må man velge hvilke anbyder priser skal flyttes, og til hvilken anbyder prisene skal kopieres til.

Flytt priser(Nullstiller «Fra anbyder»)

Ved å huke av for «Flytt priser» vil alle priser «Fra anbyder» flyttes over til «Til anbyder». Altså vil prisene på «Fra anbyder» nullstilles.

Multipliser priser med faktor

Ved å huke av for «Multipliser med faktor», vil alle prisene «Fra anbyder» justeres med den angitte faktoren ved flytting eller kopiering. Hvis du velger samme anbyder på «Fra anbyder» og «Til anbyder» vil prisene på den angitte anbyderen justeres med faktoren.

Ikke overskriv poster der fra pris er 0

Hvis du flytter priser fra en anbyder til en annen, og prisen du kopierer fra er 0 vil den ikke flyttes over til den andre anbyderen. Altså vil prisen som eksisterer i «Til anbyder» beholdes.

# Utskrift og forhåndsvisning

### Utskrift

ISY Linker kan lage flere forskjellige utskrifter:

- Utskift av Beskrivelse
- Utskrift av Komprimert Beskrivelse
- Utskrift av Anbudsrapport
- Utskrift av kontoplan
- Forhåndsvisning av markerte poster eller aktiv post

#### Utskrift av Beskrivelse

| kriftsvalg Utvelgelse                                                                |                                                                                                    |                                                                            |
|--------------------------------------------------------------------------------------|----------------------------------------------------------------------------------------------------|----------------------------------------------------------------------------|
| Fra 00.04.1<br>Til 10.4<br>☑ Alle                                                    |                                                                                                    | Skriver<br>Viq44printrps/UniflowPS<br>Stående utskrift<br>Uggende utskrift |
| Velg<br>Priser og sum<br>Gide -skift og nummerering<br>Luvalgte sider                | Tegn stiplet linje i pri:<br>Skriv ut priser fra anl<br>Anbud Tegn stiplet linje l                                 | s og sum kolonnene<br>byder:<br>vvis pris er 0                             |
| [5] Innholdsfortegnelse<br>in Anbudsskjema<br>III vis<br>SDato og tid                | ☐ Ikke skriv ut pris I                                                                                             | nvis pris er 0<br>im Kapittel"                                             |
| Validering<br>Prosjektet kan ikke eksporteres t<br>Prosjektet kan ikke eksporteres t | INS3459:2009 hvis det er t<br>INS3459:2012 hvis post mi<br>NS3459:2012 hvis post mi<br>NB uten validering, men .GA | orukt BE elementer<br>angler mengde e.l.<br>18 kan kun åpnes i ISY Linker, |

Utskrift av komprimert beskrivelse har de samme valgene som vanlig utskrift, men mulighet for færre linjer. Lettere å spare på utskrift

#### Fra-til

Hvis denne knappen er valg vil alle poster eksporteres. Ellers kan du bestemme fra og til post ved klikke på enten Fra eller Til knappen.

#### Priser og sum

Skriv ut priser fra anbyder:

Velg her om du vil skrive ut priser.

Tegn prislinje (stiplet) i priskolonnen

Hvis du ikke skriver ut priser kan du velge å la programmet skrive ut stiplede linjer der priser og/eller sum skal fylles ut. Anbyderen vil da se nøyaktig hvor han skal fylle ut med sine tall.

### Vis Sum side og Sum kapittel/bygningsdel

Her har du en rask måte å skru av/på summering nederst på arket. For å gjøre endringer i utseendet av disse, dobbeltklikk på summeringsfeltet direkte på arket.

### Sideskift og nummerering

Del poster ved sideskift, min. avstand

Bestemmer om poster skal deles ved sideskift. Hvis du krysser av for å dele poster kan du også gi inn en avstand som bestemmer hvor mye av posten som skal overføres til neste side. Lovlige verdier 0-55mm.

Startverdi for sidenummer

Gi inn startverdi for sidenummereringen.

Sum/Sideskift ved nytt kapittel/ny bygningsdel

Bestemmer om og hvilket nivå i kontoplanen det skal summeres på og skiftes side ved.

Sidenummerer etter kontoplan kapittel/bygningsdel

Bestemmer om sidenummereringen skal være fortløpende (krysset tas bort) eller om den skal følge kontoplanen. Velg evt. deretter hvilket nivå av kontoplanen sidenummereringen skal følge.

### Utvalgte sider

Skriv ut utvalgte sider

Kryss av her om du ønsker å skrive ut utvalgte sider. Skriv så inn fra og eventuelt til hvilke sider som skal skrives ut. Skriv inn sidenummeret akkurat slik det ser ut på utskrift. Hvis du for eksempel ønsker å skrive ut kun innholdsfortegnelsen skriver du inn I-1 i fra rubrikken.

### Innholdsfortegnelse

Velg her om du vil ha skrevet ut innholdsfortegnelse. Innholdsfortegnelsen blir skrevet ut helt til slutt (etter selve dokumentet).

### Anbudsskjema

Velg her om du vil ha skrevet ut et anbudsskjema. Anbudsskjemaet blir skrevet ut helt til slutt (etter selve dokumentet). Det er begrensede tilpasningsmuligheter.

#### Vis

#### Vis delmengder

Velg her om delmengder skal vises eller ikke. Dette er en rask måte å vise/ skjule alle delmengder som i utgangspunktet er synlige. I delmengde-vinduet for hver enkelt post kan du velge å skjule delmengdene, og de blir du ikke synlige selv om denne innstillingen under Utskriftsvalg er på.

Vis enhet og mengde når mengde = 0

Her bestemmer du hvordan poster uten mengde skal vises:

Ikke skriv ut enhet og mengde.

Skriv ut enhet og mengde.

Skriv ut enhet, men ikke mengde.

Oppdager logiske "feil" i mengdeoppstillingen. Dersom en post har en enhet, men mengden er 0, vil det kanskje forvirre. Skal posten prises? Regulerbar mengde? Er det en feil, er mengden uteglemt?

For å unngå slik forvirring kan du sørge for at det ikke er krysset av her. Programmet vil da skrive ut denne posten som en ren informasjon eller overskrifts post, den blir ikke mengde- og prisbærende.

### Validering

Valideringen sier om hvor mange av postene som er priset. Den grønne baren gir en indikasjon på hvor mye av anbudet som er priset.

### Utskrift til PDF

For å skrive ut til PDF må man installere en PDF-skriver på maskinen. Dette er noe som gjøres en gang per maskin, ikke spesifikt for Linker. En slik PDF-skriver finner man gratis på Internett. Vi har god erfaring med bruk av CutePDF Writer. Endre skriver i høyre hjørne til CutePDF under Fil->Utskrift->Beskrivelsen.

### Forhåndsvisning

Forhåndsvisning finner du under Fil – Forhåndsvisning. Eller – litt raskere – verktøyknappene som vist nedenfor:

Med innstillinger, fra første side:

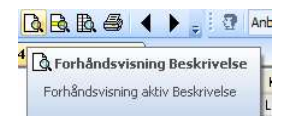

Her kan du gjøre utskriftsvalg, postutvelgelse osv. først. Starter alltid fra første side. Men du kan også lagre de nye innstillingene uten å starte selve forhåndsvisningen .

Uten innstillinger, rett på den posten du arbeider med:

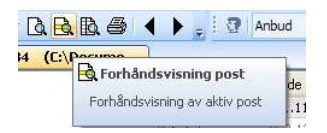

Går direkte til den siden som inneholder aktiv post.

Et eksempel på forhåndsvisning kan være Beskrivelse.

| Forrige side Neste side To | sider Zoom inn | Zoom ut Lukk Gå til side: Før                                                                                                    | ste side Sis   | ste side |        |            |
|----------------------------|----------------|----------------------------------------------------------------------------------------------------|----------------|----------|--------|------------|
|                            |                |                                                                                                    |                |          |        |            |
|                            | NORCONS        | ULT                                                                                                    |                |          |        | 29.04.2010 |
|                            | Prosjekt: F    | Prosjekt AE-1234                                                                                                    |                |          |        | Side 05-1  |
|                            | Kapittel: 0    | 5 Betongarbeid                                                                                                    |                |          |        |            |
|                            | Postnr         | NS-kode/Firmakode/Spesifikasjon                                                                                                    | Enh.           | Mengde   | Pris   | Sum        |
|                            | 05             | Betongarbeid                                                                                                    |                |          |        |            |
|                            | 05.21          | Grunn og fundamenter                                                                                                    |                |          |        |            |
|                            | 05.21.1        | LB1.111<br>FORSKALING AV FUNDAMENT<br>FORSKALINGSOVERFLATE: GLATT<br>FORSKALINGSTYPE: VERTIKAL                                                                                                    |                |          |        |            |
|                            |                | Lokalisering:<br>Andre krav: Nei                                                                                                    |                |          |        |            |
|                            |                | Areal forskaling                                                                                                    | m <sup>2</sup> | 123,00   | 8,13   | 1000,00    |
|                            | 05.21.2        | LC2.12<br>ARMERING MED ARMERINGSNETT<br>NETTYPE: K189                                                                                                    |                |          |        |            |
|                            |                | Lokalisering:<br>Andre krav: Nei                                                                                                    |                |          |        |            |
|                            |                | Masse                                                                                                    | kg             | 45,00    | 00,0   | 0,00       |
|                            | 05.21.3        | LG1.111112<br>PLASSTØPT NORMALBETONG<br>KONSTRUKSJONSDEL: FUNDAMENT<br>FASTHETSKLASSE: B20<br>BESTANDIGHETSKLASSE: M90<br>KONTROLLKRAV: KONTROLLKLASSE<br>BEGRENSET KONTROLL<br>KLORIDKLASSE: C10,10<br>HERDETLTAK: HERDING MED<br>HERDEMEMBRAN |                |          |        |            |
|                            |                | Lokalisering:<br>Andre krav: Nei                                                                                                    |                |          |        |            |
|                            |                | Volum                                                                                                    | m <sup>3</sup> | 465,00   | 102,00 | 47430,00   |

### Anbudsrapport

For å sammenligne priser fra ulike underentreprenører kan du lage en anbudsrapport.

| Poster<br>Fra 00.04.1<br>Til 10.4<br>✓ Alle poster                                                                                                   |            |                                        | Oppsett I \\q44printrps\UniflowPS I Stående utskrift Uiggende utskrift                  |
|----------------------------------------------------------------------------------------------------|------------|----------------------------------------|-----------------------------------------------------------------------------------------|
| Priser fra<br>Filgjengelig                                                                                                    |            | Valgt                                  | Valg<br>O Detaljrapport                                                                 |
| Anbud<br>Underentrepenør 3<br>Underentrepenør 4<br>Underentrepenør 5<br>Underentrepenør 6<br>Underentrepenør 7                                       | ∧ >><br><< | Underentrepenør 1<br>Underentrepenør 2 | Kontosammendrag     Startverdi for sidenummer: 1     Avgifter     Dato     Sideoppsett: |
| Underentrepenør 8<br>Underentrepenør 9<br>Underentrepenør 10<br>Underentrepenør 11<br>Underentrepenør 12<br>Underentrepenør 13<br>Underentrepenør 14 | _          | _                                      | Standard ✓<br>^*Anonyme" anbydere<br>✓ Bruk farger på std. avvik %<br>Mindre enn 33 %   |
| Underentrepenør 15<br>Underentrepenør 16<br>Underentrepenør 17                                                                                       | V Ned      |                                        | Fra 33-67 %         33 ♀           Større enn 67 %         67 ♀                         |
| Summer på                                                                                                    |            |                                        | NULLE NULLE                                                                             |

For å skrive ut en anbudsrapport velger du Fil -> Utskrift -> Anbudsrapport. Da får du opp en meny med følgende valgmuligheter:

Poster:

Alle poster: Hvis denne knappen er valgt vil alle poster eksporteres. Ellers kan du bestemme fra og til post ved klikke på enten Fra eller Til knappen.

Utvelgelse: Styrer om innstillinger fra postutvelgelse skal brukes.

### Priser fra:

I venstre liste er *Tilgjengelige felter* listet opp, og til høyre er *Valgte felter* listet opp. For å overføre et felt fra tilgjengelige til valgte, marker først et felt fra listen til venstre og klikk så på >> knappen. For å fjerne ett felt fra høyre liste, marker først feltet og klikk så på << knappen. For å endre på rekkefølgen på valgte felter, marker først et felt i listen til høyre og klikk så enten Opp eller Ned knappen.

Vær oppmerksom på at du kan skrive ut egne kolonner med min (minste pris), maks (største pris), snitt og standardavvik i tillegg til prisene fra anbyderne. Disse finner du altså nederst i listen over Tilgjengelige kolonner.

Vær klar over at Min, Max, Snitt, Std.avvik og Avvik % ligger *nederst* i listen *Tilgjengelige felter*, og derfor av og til forblir uoppdaget!

### <u>Valg:</u>

Detaljrapport: Hvis denne knappen er valg vil alle poster pluss kontosammendrag bli skrevet ut.

Kontosammendrag: Hvis denne knappen er valg vil kun kontosammendrag bli skrevet ut.

Startverdi for sidenummer: Gi inn startverdi for sidenummereringen.

Dato: Velg dato og datoformat for utskriften. Overstyrer dagens dato.

### Summer på:

Kryss av for hvilke nivåer du vil ha summert (kapittel er ofte nivå 1, bygningsdel er ofte nivå 2 o.s.v.).

#### Oppsett:

Her kan du velge skriver og om utskriften skal være stående eller liggende. Husk at dersom du skal ha med mange kolonner, kan det lønne seg å velge liggende utskrift.

# Avanserte innstillinger for eksport og utskrift

Postutvelgelse og delmengdeutvelgelse finner du ved alle former for utskrift og eksporter fra ISY Linker. Ved Utskrift, forhåndsvisning, eksport til excel, lage anbudsfil, lage NS3459 fil osv. Velg fanen Utvelgelse for å få frem postutvelgelse og delmengdeutvelgelse.

### Postutvelgelse

Postutvelgelse er verktøy for å kunne velge ut et sett med poster. Fra utskrift, NS- eksport og lignende settes de ytre rammer opp med enten alle poster eller fra og til post valg. Innenfor disse kan så postutvelgelse brukes.

MERK: Ingen valg i postutvelgelse blir brukt før du har krysset av for Bruk postutvelgelse under fliken Utvelgelse i Utskriftsvalg.

Du har følgende valgmuligheter:

- Velg kun poster på kontoplannivå: Fjern kryss på de nivåer du ikke vil ha med.
- Velg kun poster med hovedløpenummer mindre enn: Skriv inn maksimal verdi på hovedløpenummer
- Velg kun poster med hovedløpenummer større enn: Skriv inn minimum verdi på hovedløpenummer.
- Velg kun poster med underløpenummer lik: Skriv inn verdi på underløpenummer.
- Velg kun poster merket som ferdig: Velger kun poster hvor flagg for ferdig er satt.
- Velg kun poster merket som merket: Velger kun poster hvor flagg for merket er satt.
- Velg kun poster hvor kontokoder er mellom: Kryss av for hvilke nivå du vil begrense og skriv inn fra og til verdi for kontokodene.

#### Attributter:

|           |              |             |                                        |          |          |            | 2 |
|-----------|--------------|-------------|----------------------------------------|----------|----------|------------|---|
| Diverse   | Attributter  | Konto       |                                        |          |          |            |   |
| Velg ku   | in poster me | d attributt |                                        |          |          |            |   |
| Lik / Ik  | ke lik       |             |                                        | Lik / Ik | ke lik   |            |   |
|           |              |             | `````````````````````````````````````` |          |          |            | ~ |
|           |              |             | ~                                      |          |          |            | ~ |
|           |              |             | ~                                      |          |          |            | ~ |
|           |              |             | `````````````````````````````````````` |          |          |            | ~ |
| Lik / Ikk | ke lik       |             |                                        | Lik / Ik | ke lik   |            |   |
|           |              |             | `                                      |          |          |            | ~ |
|           |              |             | `                                      | <u> </u> |          |            | ~ |
|           |              |             | · · · · · · · · · · · · · · · · · · ·  | 4 🗆      |          |            | ~ |
|           |              |             | `                                      |          |          |            | ~ |
| Lik / Ik  | ce lik       |             |                                        | -        |          |            |   |
|           |              |             | `                                      | 싁        |          |            |   |
|           |              |             | `````````````````````````````````````` | 4        |          |            |   |
|           |              |             | ~                                      | Velg ut  | velgelse | es metode: |   |
|           |              |             |                                        | / Ny "O  | G" meto  | de         | ~ |

Velg kun poster med attributt lik: Kryss av for lik og skriv inn eller velg fra listen opp til 4 tekster per attributt- kategori.

Velg kun poster med attributt ikke lik: Kryss av for ikke lik og skriv inn eller velg fra listen opp til 4 tekster per attributt- kategori.

Velg utvelgelsesmetode: Innenfor hvert attributt er det uansett ELLER. Men mellom attributtene kan du velge mellom OG og ELLER modus.

Konto:

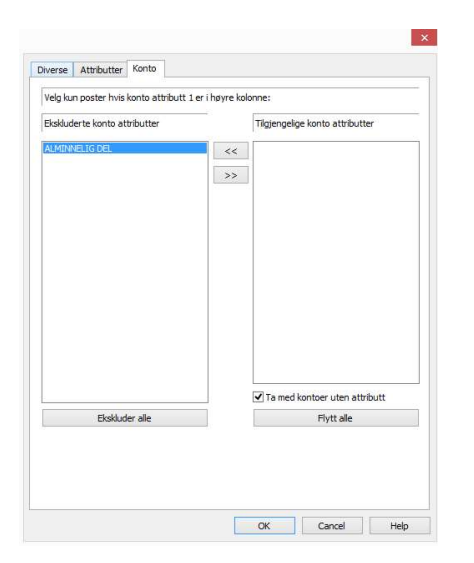

Velg kun poster hvis konto attributt 1 er i høyre kolonne

### Delmengdeutvelgelse

Delmengdeutvelgelse er et verktøy for å kunne velge bort visse delmengder. Det kan brukes ved utskrift, eksport og alle steder der postutvelgelse kan brukes. Du har følgende valgmuligheter:

| Velg kun poster som har de valgte delr<br>Ikke ta med poster som kun har eksklu | nengde-lin<br>derte delm | jene<br>Jengder                           |
|---------------------------------------------------------------------------------|--------------------------|-------------------------------------------|
| Ikke vis delmengdelinjer hvor mengde                                            | er 0<br>med Delm         | angdana në bavra cida ragnar mad, da në   |
| enstre side regnes ikke med.                                                    | med. Deim                | enguerie pa noyre side regries med, de pa |
| Ekskluderte delmengde-linjer                                                    |                          | Tilgjengelige delmengde-linjer            |
|                                                                                 | <<                       |                                           |
|                                                                                 | >>                       |                                           |
|                                                                                 |                          |                                           |
|                                                                                 |                          |                                           |
|                                                                                 |                          |                                           |
|                                                                                 |                          |                                           |
|                                                                                 |                          |                                           |
|                                                                                 |                          |                                           |
|                                                                                 |                          |                                           |
| Ekskluder alle                                                                  |                          | Flytt alle                                |

Velg kun poster som har de valgte delmengde- linjene: Kryss av her hvis du vil ha en utskrift av kun de postene som har de valgte delmengde- linjene.

Ikke vis delmengder hvor mengde er 0: Kryss av her hvis du ikke vil skrive ut delmengde- linjer hvor mengden er lik 0.

Ekskluderte delmengde-linjer: I denne listen vises de delmengde- linjene som ikke regnes med. Klikk på >> for å flytte dem over til "Valgte delmengde - linjer".

Valgte delmengde-linjer: I denne listen vises delmengde- linjene som regnes med. Klikk på << for å flytte dem over til "Ekskluderte delmengde – linjer".

Ekskluder alle: Flytter alle linjene over i listen over ekskluderte delmengde- linjer.

Flytt alle: Flytter alle linjene over i listen over valgte delmengde- linjer.

# Postsortering

### Flagg

Flagg brukes for å markere en post, og på den måten ha en lettere kontroll over postene i beskrivelsen. Det er også mulig å gjøre utvelgelser basert på flagg når anbudet skal skrives ut, eller splittes til underentreprenører.

#### Sett merknad

Bruk denne funksjonen for å merke poster som skal skrives ut, eller for å lage anbudsfil til underentreprenør.

Bruk samme funksjon for å fjerne flagg du har satt på posten.

### Attributter på post

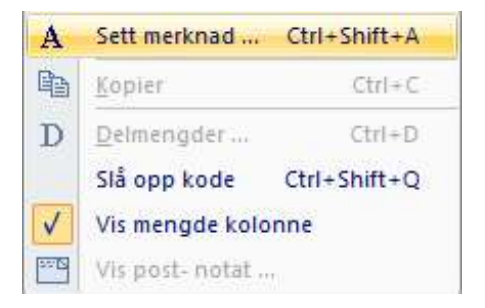

### Post-attributter

Med bruk av Attributt kan du gjøre mer avanserte grupperinger og utvelgelser enn med Flagg. Du kan definere inntil 5 typer attributter, med mange forekomster av hver type. Først må du definere attributtene.

### Definere attributter for bruk i prosjektet

For å definere attributter for bruk i prosjektet klikker man på ballongtipset [A].

Ser du ikke ballongtipset i postarket (en stor A under postnotat), så går du på Vis-> Post notat/ attributter - > Vis/skjul post-attributter ikon

Deretter velg [ Oppsett Attributter]

| Rediger attributter |                 | ×      |
|---------------------|-----------------|--------|
| Entreprise          | Entreprisedel 1 | ~      |
| Utbyggingsetappe    | Etappe 2017     | ~      |
| Posteierskap        | Fylke A         | ~      |
| Kontrollert av      | Medarbeider X   | ~      |
| Alternativ løsning  | Alternativ B    | ~      |
| Oppsett attributt   | er OK           | Avbryt |

| Attributt definisjo                | ner                        |                                                                                 |                                  | ×                            |
|------------------------------------|----------------------------|---------------------------------------------------------------------------------|----------------------------------|------------------------------|
| Hver av de 5 attri                 | butt-kategoriene har e     | t navn og en liste av                                                           | ord knyttet til seg.             | Lukk                         |
| Attributt navn 1:                  | Attributt navn 2:          | Attributt navn 3:                                                               | Attributt navn 4:                | Attributt navn 5:            |
| Entreprise                         | Utbyggingsetappe           | Posteierskap                                                                    | Kontrollert av                   | Alternativ løsning           |
| Entreprisedel 1<br>Entreprisedel 2 | Etappe 2017<br>Etappe 2018 | Fylke A<br>Fylke B<br>Kommune<br>Staten<br>Utbyggingspart A<br>Utbyggingspart B | Medarbeider X<br>Prosjektleder X | Alternativ A<br>Alternativ B |
| Ny                                 | Ny                         | Ny                                                                              | Ny                               | Ny                           |
| Slett                              | Slett                      | Slett                                                                           | Slett                            | Slett                        |

### **Redigering post-attributter**

For å velge attributt på posten, klikker du på ballongtipset (A på posten)

## Oppfølgingslister

Oppfølgingslister finner du som eget vindu nederst i skjermbildet.

| /  | Post sjekk   | Vis Poster som Op    | opfølgingsliste                |
|----|--------------|----------------------|--------------------------------|
|    |              | Poster               |                                |
|    | 10.1 - NB2.1 | 61 GLIDESJIKT Lokali | 😑 Denne posten er ikke priset. |
|    | 10.2 - NB2.1 | 62 TETNINGSSJIKT L   | 🖨 Denne posten er ikke priset. |
|    | 10.3 - NB2.2 | 544232 MURT MASSI    | 😑 Denne posten er ikke priset. |
| 35 | 10.4 - NB2.2 | 345212 MURT MASSI    | 😑 Denne posten er ikke priset. |

Oppfølgings lister består av 3 deler:

- Postsjekksjekk
- Vis poster som
- Oppfølgingsliste

### Post sjekk

Når denne fliken er aktiv vises alle poster som ikke er priset.

### Vis poster som

Når denne fliken er aktiv kan du enkelt vise poster som har visse egenskaper. Det kan være poster med flagg, revisjon, 0 i mengde, delmengder osv. Dette kan være til stor hjelp for å finne enkeltposter i et stort beskrivelsesdokument.

Høyreklikk i vinduet og velg "Vis poster som" og en av variantene som vist nedenfor.

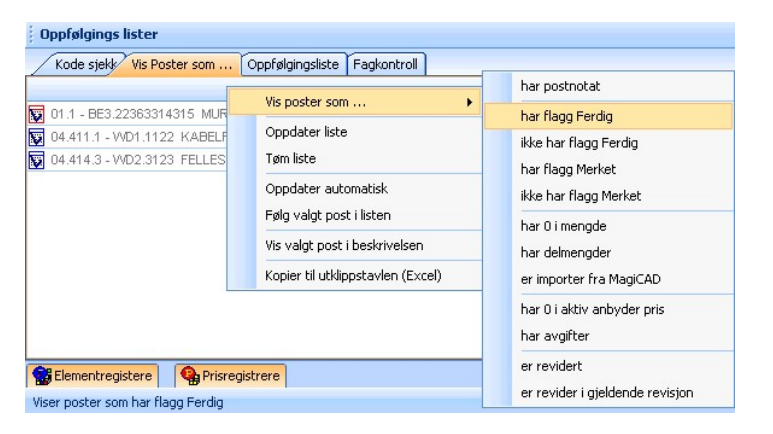

Programmet finner de poster som har det valgte kriteriet. Velg "Tøm liste" for å fjerne postene fra listen, oppdater for å gjøre søket på nytt, eller velg oppdater automatisk. Ved å velge "Følg valgt post i listen" følger oppfølgingslisten den konto og post du setter aktiv i dokumentet. Eller motsatt:

Ved å krysse av for "Vis valgt post i beskrivelsen" blir posten du peker på i Oppfølgings listen satt som aktiv post i dokumentet.

Listen kan også kopieres til utklippstavlen og så limes inn i Excel.

Dersom du ønsker flere enn én "Vis poster som"- liste, kan du lage flere ved å høyreklikke over "Vis poster som" og velge "Lag ny liste...".

### Oppfølgingsliste

Oppfølgingsliste er den tredje typen lister i dette vinduet. I fliken oppfølgingsliste kan du legge poster som skal "følges opp". Dette gjør du enkelt ved å dra poster fra dokumentet ned i listen. Det legges en kopi av posten i oppfølgingslisten og du kan knytte en kommentar til postene som vist under:

| Oppfølgings lister                                             | <b>▲</b> Å         | × |
|----------------------------------------------------------------|--------------------|---|
| Kode sjekk Vis Poster som Oppfølgingsliste Fagkontroll         |                    |   |
| Poster                                                         | Kommentar          |   |
| 04.411.1 - WD1.1122 KABELFORDELINGSSKAP FOR DISTRIBUSJON, LAVS | Sjekk tverrsnitt   | - |
| 04.411.2 - WD1.2212 KORTSLUTNINGSSIKRE LS KABELNEDFØRINGER TIL | Sjekk sikringverdi |   |
|                                                                |                    |   |
|                                                                |                    | • |

Dobbeltklikk i kommentarfeltet eller høyreklikk for å redigere eller legge inn kommentar. På høyreklikk har menyen følgende muligheter:

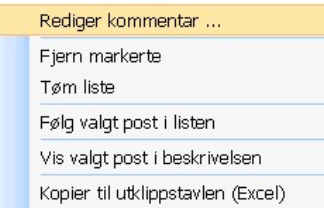

Her kan du fjerne de markerte poster fra listen eller tømme den helt. Hvis "Følg valgt post i listen" er valgt vil posten vises i selve dokumentet når du flytter deg i listen. Alternativt kan du gjøre dette bare for enkelte poster ved å velge "Vis valgt post i beskrivelsen".

Postene i listen kan kopieres til utklippstavlen og deretter limes inn i Excel.

Både listene "Vis Poster som..." og "Oppfølgingsliste" kan du lage flere kopier av. Hvis det er en del poster som må kontrolleres av andre kan du lage en egen flik "Fagkontroll" og dra disse postene dit. På den måten kan enkelt den som skal kontrollere posten finne disse når han åpner dokumentet.

Høyreklikk over "Oppfølgingsliste" og velg "Lag ny liste..."

| Oppfølgingsliste | <b>.</b>          |  |
|------------------|-------------------|--|
|                  | Lag ny liste      |  |
| (STJORD TIL DEP  | Slett aktiv liste |  |

### Format postoversikt

I bildet «Layout- alle poster» er det mulig å gjøre utvelgelser basert på hvilken informasjon man ønsker skal bli presentert i dette bildet. Høyreklikk øverst på linjen hvor overskriftene står, velg «Format postoversikt...». Flytt felter du ønsker skal være synlig til høyre kolonne. Trykk deretter på OK. De valgte feltene vil nå være synlig i «Layout-alle poster»

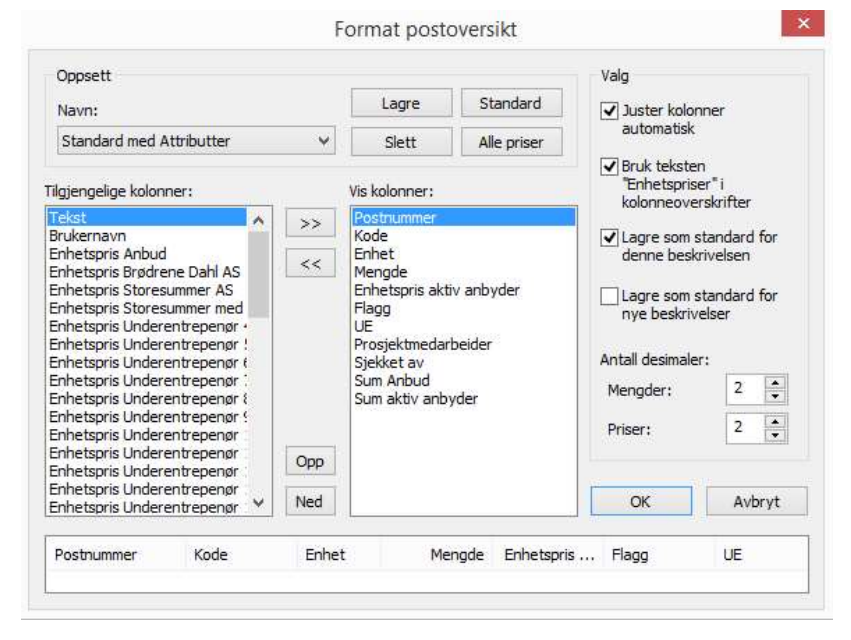

frem.

# Summering av priser

### Konto summering, raskere oversikt over underentreprenørs priser

Behovet for en raskere oversikt over prisene som leses inn i programmet har alltid vært tilstede.

Med konto summering håper vi å ha møtt dette behovet på en god måte. Konto summering er plassert som en fane i kanten av programmet. Er den ikke synlig for brukeren, gå man til Vis-> Konto summering for å få den

Kontosummering viser som standard aktiv UE sine priser. Bytt UE på verktøylinjen for å se prisene fra de ulike UE i konto summering.

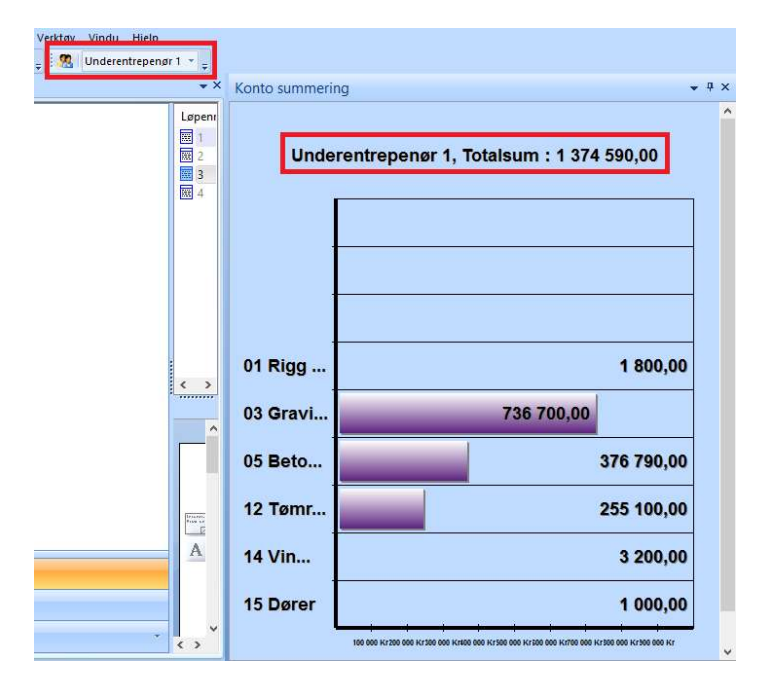

Ved å høyre klikke i Konto summering kommer det opp en liste med alternativer for hvilken info som skal være synlig i vinduet.

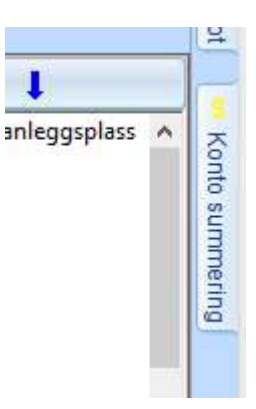

*Detalj:* Viser kolonner for alle kapittel, bygningsdeler og eventuelle nivåer under det i kontoplan

Sammendrag: Viser Kapittel (kontoer) på første nivå.

*Tabell:* Viser prisene til aktiv UE strukturert i en tabell

*Graf:* Viser prisene til aktiv UE strukturert i graf med liggende

søyler.

Anhudara .

*Sammenlign anbydere:* Her er det mulig å sammenligne to UE priser i en graf med liggende søyler. Totalsummen for UE vises i toppen av vinduet.

### Prisene i konto summering oppdateres automatisk, så en endring i pris vil automatisk bli synlig i konto summering.

### Vis Anbydere Priser

Ny og forbedret «Vis Anbyder Priser». Raskere eksport av enhetspriser og totalpriser for alle poster tilhørende valgt anbydere.

«Vis Anbyder priser» ligger under Priser->Vis Anbyder priser Kopier til utklippstavle gir raskere lim inn til f.eks. Excel.

| c    |       |        | :         | 8 |
|------|-------|--------|-----------|---|
| 03.9 |       |        | 65.00     | Y |
|      | kg    | 34.00  | 2210.00   |   |
| 03.8 |       |        | 65.00     |   |
|      | kg    | 45.00  | 29430.00  |   |
| 03.7 |       |        | 654.00    |   |
|      | kg    | 6.00   | 390.00    |   |
| 03.6 |       |        | 65.00     |   |
|      | stk   | 888.00 | 404928.00 |   |
| 03.5 |       |        | 456.00    |   |
|      | stk   | 112.00 | 7280.00   |   |
| 03.4 |       |        | 65.00     |   |
|      | m2    | 12.00  | 7848.00   |   |
| 03.3 |       |        | 654.00    |   |
|      | m2    | 54.00  | 35316.00  |   |
| 03.2 |       |        | 654.00    |   |
|      | m2    | 54.00  | 24624.00  |   |
| D3.1 |       |        | 456.00    |   |
| Post | Enhet | Mengde | Anbud     | ^ |

Trykk på «Valg» for å endre hvilken informasjon som skal være synlig i visningsbildet.

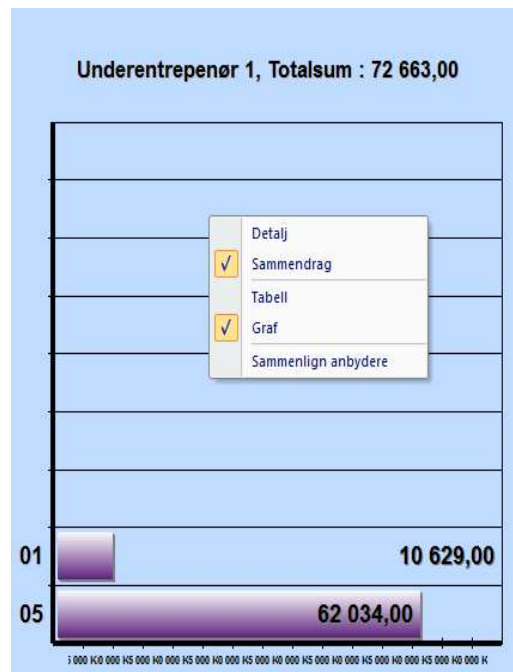

# Prisbank

### Eksportere priser til prisbank

Veiene til prisbank ligger under nedtrekksmenyen Priser på verktøylinjen.

|                                                     | « Docum   | ents > Support > Beskrivelse 10 | ) Test 🗸 🗸 🗸                                    | S  | Search Beskrivelse 10 Test   | Q   |
|-----------------------------------------------------|-----------|---------------------------------|-------------------------------------------------|----|------------------------------|-----|
| Organize 🔻 Ne                                       | ew folder |                                 |                                                 |    | BEE                          | - 0 |
| Quick access ConeDrive This PC Seagate (E:) Network | N         | ame                             | Date modified<br>2017-06-27 09<br>2017-07-07 11 | 51 | Type<br>GPR File<br>GPR File | Si  |
|                                                     |           |                                 |                                                 | _  |                              |     |
| File name:                                          |           |                                 |                                                 |    |                              |     |

### For a komme til hovedmenyen for prisbank, velg Priser->Eksporter priser

### Ny prisbank

Oppretter en ny tom prisbank og legger den inn i listen.

### <u>Tilknytt prisbank</u>

Tilknytter en eksisterende prisbank og legger den inn i listen.

#### Fjern prisbank

Fjerner en prisbank fra listen. (sletter ikke filen)

Velg en prisbank fra listen og klikk neste.

| -             |                     |                   |     |   |
|---------------|---------------------|-------------------|-----|---|
| Fra           | 00.04.1             |                   |     |   |
| Til           | 10.4                |                   |     |   |
| Utvalg        | Alle                |                   |     |   |
| ryss av for h | vilke anbydere pris | ser skal hentes f | fra |   |
| Anbud         |                     |                   |     | ^ |
| Underentr     | epenør 1            |                   |     |   |
| Underentr     | epenør 2            |                   |     |   |
| Underentr     | epenør 3            |                   |     |   |
| Underentr     | epenør 4            |                   |     |   |
| Underentr     | epenør 5            |                   |     |   |
| Underentr     | epenør 6            |                   |     |   |
| Underentr     | epenør 7            |                   |     |   |
| Underentr     | epenør 8            |                   |     |   |
| Underentr     | epenør 9            |                   |     |   |
| Underentr     | epenør 10           |                   |     | ~ |
| I Inderentr   | enendr 11           |                   |     | • |

#### Poster

Velg hvilke poster priser skal hentes fra.

**Kryss av for hvilke anbydere priser skal hentes fra** Sett et kryss ved de anbydere du vil hente priser fra.

Klikk så på neste.

| Østlandet | Bolighus |
|-----------|----------|
|           |          |
| Nytt sted | Ny type  |

Velg sted fra listen over steder eller klikk Nytt sted for å opprette et nytt. Velg type fra listen over typer eller klikk Ny type for å opprette en ny type.

Klikk så på neste.

| ☑ Ikke ta med poster h                                                  | ivor mengder er lik 0                                  |
|-------------------------------------------------------------------------|--------------------------------------------------------|
| ⊻Ikke ta med poster h<br>Anbydere<br>□Bruk kun aritmetisk r<br>Anbyder: | vor priser er lik 0<br>niddelverdi av anbyderes priser |
| Priser pr. konto                                                        | r. konto<br>ygg: 1000,00                               |
| agre priser med prosjeł                                                 | ktnavn                                                 |
| Prosjektnavn                                                            | ~                                                      |
| Dato                                                                    |                                                        |
| 2017-07-10                                                              |                                                        |

### Post filter

Velg her om du vil at programmet skal ta med poster der mengde og/eller pris er lik 0.

### Anbydere

<u>Bruk kun aritmetisk middelverdi av anbydere priser</u> Kryss av her hvis du ønsker aritmetisk middelverdi av anbyderes priser.

#### Priser pr. konto

Legg ut kun priser pr. konto

#### Lagre priser med prosjektnavn

Skriv inn eller velg fra listen hvilket prosjektnavn priser skal lagres med.

Klikk så på Fullfør og prisene blir lagt inn i prisbanken.

### Jobbe med prisbank

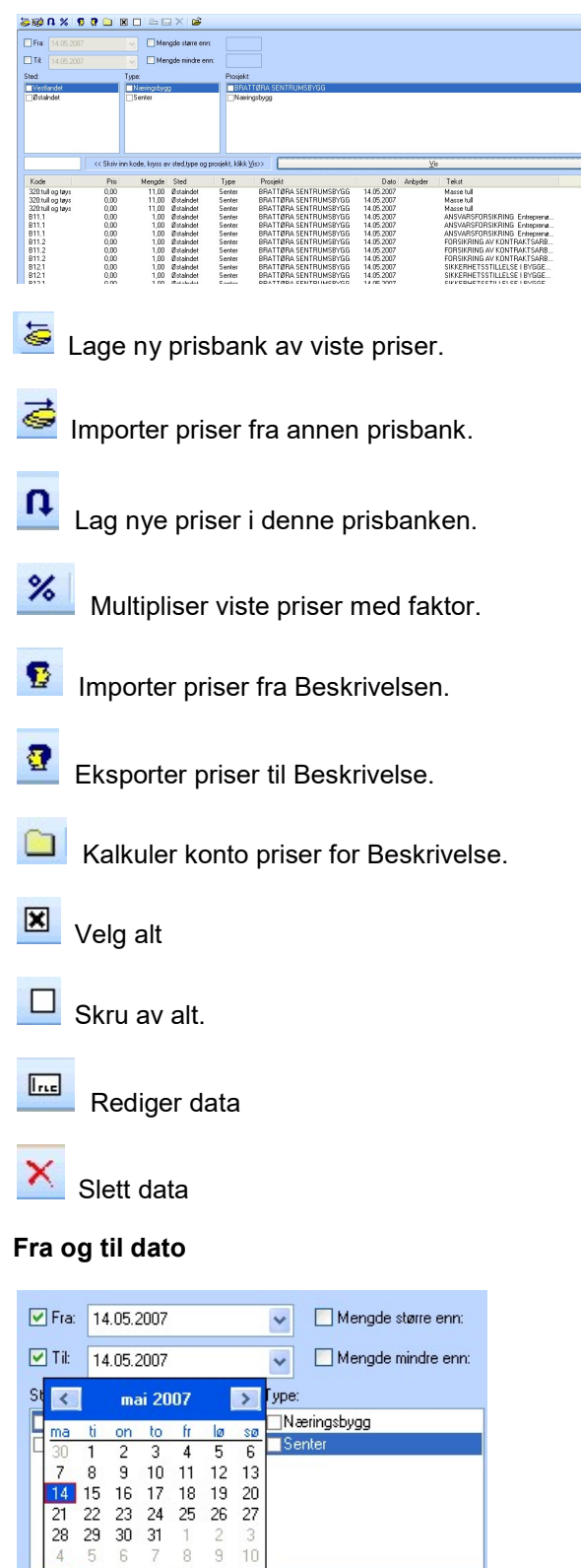

Begrens viste priser ved å sette en fra og/eller til dato.

l dag: 14.05.2007

#### Mengde større og mindre enn

| 🗹 Mengde større enn: | 5  |
|----------------------|----|
| 🗹 Mengde mindre enn: | 10 |

Begrens viste priser ved å sette mengde større og/eller mindre enn.

#### Sted, Type og Prosjekt

Kryss av for de steder, type og prosjekter du vil se priser fra. Hvis alle valgene i en kategori er av, vises priser for alle.

#### Kode

Skriv inn koden du ønsker å vise. Du kan bruke \* og ?. D\* vil vise alle priser for kode som begynner på D.

#### Vis priser

Fyller listen med priser ut i fra kriteriene satt opp i vinduet. De viste prisene kan så eksporteres, forandres eller slettes.

## Element- og prisregister

### Elementregister

Element- og Prisregisteret samt Oppfølgingsliste er vist med egne fliker i bunnen av skjermbildet eller på høyre side sammen med NS 3420 databasen:

Pek på fliken slik at Elementregister- vinduet vises. Du kan låse vinduet ved å trykke på "nåla" **\*** \* \* slik at den peker ned. Peker "nåla" til side skjules vinduet automatisk når du flytter musepeker ut av vinduet.

Ca. 1500 elementer er organisert etter bygningsdelstabellen, og deretter i logiske kategorier under hver bygningsdel.

Den enkleste måte å finne det du trenger å skrive i søkefeltet. For eksempel "yttervegg". Søkemotoren som fungerer omtrent som Google finner alle elementer med søkeordet.

Pek på elementet 23.A.009 "Betongyttervegg over mark t= 200mm".

For å se hva hvilke prislinjer elementet består av kan du dobbeltklikke på elementet

| 23A          | 009]] <i>(I</i> )<br>(2.3.4.009)                                     | Enhetspris (*): 1591,32                                                                                                    |                                                                                                    |                                                                                                    |
|--------------|----------------------------------------------------------------------|----------------------------------------------------------------------------------------------------|----------------------------------------------------------------------------------------------------|----------------------------------------------------------------------------------------------------|
| Mengde       |                                                                      |                                                                                                    |                                                                                                    |                                                                                                    |
| Element:     | Betongsttervegg over                                                 | mark, t = 200 mm, REI180, 100 kg stål pr m3 b                                                                                                    | Enhet                                                                                                    | m2                                                                                                    |
| Merknader:   | NB! Juster ameringsm                                                 | rengde og betongkvalitet etter behov                                                                                                    | Brann                                                                                                    | REI180                                                                                                    |
| Beskrivelse: |                                                                      |                                                                                                    | Lød                                                                                                    |                                                                                                    |
|              |                                                                      |                                                                                                    | Lype:                                                                                                    | Nybygg                                                                                                    |
|              |                                                                      |                                                                                                    | Ease:                                                                                                    |                                                                                                    |
|              |                                                                      |                                                                                                    | A.K.1:                                                                                                    |                                                                                                    |
|              |                                                                      |                                                                                                    | A.K.2:                                                                                                    |                                                                                                    |
| Entreprise:  |                                                                      |                                                                                                    | Version:                                                                                                    | 201001                                                                                                    |
|              | Miljøkostnad                                                         | 📶 Årskostnad                                                                                                    | <u>S</u> ignatur:                                                                                                    | 15.02.10                                                                                                    |
|              |                                                                      |                                                                                                    |                                                                                                    |                                                                                                    |
|              |                                                                      |                                                                                                    |                                                                                                    |                                                                                                    |
|              | 234<br>Mengse<br>Eknegt<br>Merknadee:<br>Beskrivelse:<br>Entregeise: | 2A     (2.34.009)       Lingtin     Execution       Element     Education reaction       Methodse:     NB Juite american       Baskinetex     Entergrine | 23A     (22.3A.003)     Extension (7: 159).32       Extension     Extension (7: 159).32       Extension     Extension (7: 159).32       Methodskin     Extension (7: 159).32       Methodskin     Extension (7: 159).32       Methodskin     VB1.Juster americansergis op betradivative effect betradivative effect betradivative e | 2A     (2.3A.009)     Entertypis (7): 1591.32       Entergist:     Promptin:       Exemptin:     Entergistive       Markinskin:     NBI Autor ameringsmengde og beforg/valdet effet befor       Bankinelle:     Igen       Entergistive     KA.11:       A.K.1     AK.2       Entergistive     Yenspir |

Eller enda enklere å plassere musepeker over elementikonet til elementet du ønsker å se prislinjene for.

| i nomijer  |                                                           | -   |         |
|------------|-----------------------------------------------------------|-----|---------|
| 2.3.1.0100 | Forskaling av yttervegg. Støpehøyde 2,8 m                 | m2  | 510,69  |
| 2.3.1.0110 | Forskaling av yttervegg. Støpehøyde 3,3 m                 | m2  | 582,48  |
| 2.3.1.0240 | Armering i yttervegg                                      | kg  | 17,1    |
| 2.3.1.0260 | Betong i yttervegg, B25                                   | m3  | 1 681,6 |
| 2.3.1.0270 | Betong i yttervegg, B30                                   | m3  | 1 914,4 |
| 2.3.1.0280 | Betong i yttervegg, B45                                   | m3  | 2 026,0 |
| 2.3.1.0100 | Forskaling av yttervegg. Støpehøyde 2,8 m                 | m2  | 510,6   |
| 2.3.1.0110 | Forskaling av yttervegg. Støpehøyde 3,3 m                 | m2  | 582,4   |
| 2.3.1.0180 | Forskaling av døråpning, 8-10 x 21 M                      | stk | 521,4   |
| 2.3.1.0190 | Forskaling av døråpning, 11-13 x 21 M                     | stk | 594,6   |
| 2.3.1.0200 | Forskaling av døråpning, 14-20 x 21 M                     | stk | 819,9   |
| 2.3.1.0320 | Etterbehandling av betongyttervegg                        | m2  | 56,3    |
| 2.3.1.0480 | Grunnmursplate XPS, t = 50 mm, inkl. fiberduk, klasse 34  | m2  | 282,7   |
|            | Grunnmursplate XPS, t = 100 mm, inkl. fiberduk, klasse 37 | m2  | 435.3   |

Her er alle poster (prislinjer) som inngår i elementet listet opp. Disse blir underposter når du drar elementet inn i dokumentet ditt.

I utgangspunktet inneholder elementene det som skal være med i beskrivelsen. Men vær oppmerksom på at en del elementer inneholder varianter, dvs. alternative poster som står med reseptmengde 0 og som skal slettes hvis de ikke benyttes. I spesielle tilfeller, slik som under rigg og drift, finnes det elementer som mer har funksjon som en sjekkliste og hvor du som regel vil slette en hel del av postene.

Du kan også søke bare innenfor den bygningsdelen/kategorien du har valgt ved å trykke pilen "følg prosjektets kontoplan" —. Elementregistret viser da bare elementer for den aktuelle bygningsdel for eksempel 23 Yttervegg.

### Prisregister

#### Sammenheng Element - Prislinjer - NS-kode

Det er ett komplett prisregister for alle fag med mer enn. 4000 prislinjer.

Prislinjene er sortert på første siffer i bygningsdelstabellen.

Hvert element inneholder én eller flere prislinjer.

Hver prislinje kan inneholde en NS-kode (men må ikke). Prisregistrene vi leverer er **skrivebeskyttet**. De leveres også med priser, men da kreves lisens for "Element- Prisbank".

#### Et element er pr. definisjon:

en sammensatt konstruksjon, bestående av én eller flere prislinjer

#### En prislinje er:

- en ferdig utfylt post med NS-kode og fritekst, eller:
- en nesten ferdig utfylt post med NS-kode og fritekst, eller:
- en (nesten) ferdig utfylt post med fritekst men uten NS-kode

# Oppsett Linker Standard-kataloger og filer

#### Gå inn på menyen Verktøy – Oppsett.

| caloger  | NS 3420        | Prosess  | Funksjon   | Jernbaneverket | Bibliotek | Bruker | Innstillinger | valg | Start side |
|----------|----------------|----------|------------|----------------|-----------|--------|---------------|------|------------|
| Туре     |                | Pla      | ssering    |                |           |        |               |      |            |
| Applikas | sjonskatalog   | g C:     | ProgramDat | a\ISY\Linker   |           |        |               |      |            |
|          |                |          |            |                |           |        |               |      |            |
|          |                |          |            |                |           |        |               |      |            |
|          |                |          |            |                |           |        |               |      |            |
|          |                |          |            |                |           |        |               |      |            |
|          |                |          |            |                |           |        |               |      |            |
|          |                |          |            |                |           |        |               |      |            |
|          |                |          |            |                |           |        |               |      |            |
|          |                |          |            |                |           |        |               |      |            |
|          |                |          |            |                |           |        |               |      |            |
|          |                |          |            |                |           |        |               |      |            |
|          |                |          |            |                |           |        |               |      |            |
| Velg fra | listen og klil | kk endre |            |                |           |        |               |      | Endre      |

I dette vinduet kan du angi sti til applikasjonskatalog. Den er som standard satt til C:\Brukere\NN\Dokumenter\ISY G-prog\Linker.

Trykk Endre knappen for å endre plassering.

### NS 3420

|        | NS 3420           | Prosess    | Funksion   | Jernbaneverket     | Bibliotek  | Bruker        | Innstillinger | Valg    | Start sid |
|--------|-------------------|------------|------------|--------------------|------------|---------------|---------------|---------|-----------|
|        | (inclusion cases) | In reserve |            |                    |            | 1.570.2012215 |               |         |           |
| Navn   |                   |            | Fil        |                    |            |               |               |         |           |
| NS 342 | 0 (201701)        |            | C: Program | nData\ISY\Beskrive | lse WS3420 | FNOK-         | 201701\3420fi | nok.bns |           |
|        |                   |            |            |                    |            |               |               |         |           |
|        |                   |            |            |                    |            |               |               |         |           |
|        |                   |            |            |                    |            |               |               |         |           |
|        |                   |            |            |                    |            |               |               |         |           |
|        |                   |            |            |                    |            |               |               |         |           |
|        |                   |            |            |                    |            |               |               |         |           |
|        |                   |            |            |                    |            |               |               |         |           |
|        |                   |            |            |                    |            |               |               |         |           |
|        |                   |            |            |                    |            |               |               |         |           |
|        |                   |            |            |                    |            |               |               |         |           |
|        |                   |            |            |                    |            |               |               |         |           |
|        |                   |            |            |                    |            |               |               |         |           |
|        |                   |            |            |                    |            |               |               |         |           |
|        |                   |            |            |                    |            |               |               | 12      |           |
|        |                   | 2          |            |                    |            |               |               |         |           |
| Tilk   | nytt              |            |            |                    |            |               |               |         | Fjern     |
| Tilk   | nytt              | (          |            |                    |            |               |               |         | Fjern     |

Viser hvilke versjoner av NS 3420 databasen som er tilknyttet. Tilknytt flere eller fjern tilknytning til gamle versjoner.

### Prosess

| 1911           |                                                      |  |  |  |  |  |  |  |
|----------------|------------------------------------------------------|--|--|--|--|--|--|--|
| Navn           | Fil                                                  |  |  |  |  |  |  |  |
| Prosess 201502 | C:\ProgramData\ISY\Linker\Prosess\Prosess_201502.bpr |  |  |  |  |  |  |  |
| Prosess 201202 | C:\ProgramData\ISY\Linker\Prosess\Prosess_201202.bpr |  |  |  |  |  |  |  |
| Prosess 200701 | C:\ProgramData\ISY\Linker\Prosess\Prosess_200701.bpr |  |  |  |  |  |  |  |
| Prosess 200409 | C:\ProgramData\ISY\Linker\Prosess\Prosess_200409.bpr |  |  |  |  |  |  |  |
|                |                                                      |  |  |  |  |  |  |  |
|                |                                                      |  |  |  |  |  |  |  |
| Tilknytt       | Fjern                                                |  |  |  |  |  |  |  |

Viser hvilke versjoner av Prosessdatabasen som er tilknyttet. Tilknytt flere eller fjern tilknytning til gamle versjoner.

### Bruker

| taloger   | NS 3420      | Prosess     | Funksjon      | Jernbaneverket  | Bibliotek | Bruker | Innstillinger | Valg | Start side |
|-----------|--------------|-------------|---------------|-----------------|-----------|--------|---------------|------|------------|
| Skriv inn | navnet ditt  | eller dine  | initialer. (M | ax 32 tegn )    |           |        |               |      |            |
| ankil     |              |             |               |                 |           | ]      |               |      |            |
| irma-na   | vn:          |             |               |                 |           |        |               |      |            |
| Norcons   | sult Informa | asjonssyste | emer          |                 |           | 1      |               |      |            |
|           |              |             | 2             |                 |           | -      |               |      |            |
| Disse ve  | rdiene bruk  | kes ved før | ing av logg   | , utskrift o.l. |           |        |               |      |            |
|           |              |             |               |                 |           |        |               |      |            |
|           |              |             |               |                 |           |        |               |      |            |
|           |              |             |               |                 |           |        |               |      |            |
|           |              |             |               |                 |           |        |               |      |            |
|           |              |             |               |                 |           |        |               |      |            |
|           |              |             |               |                 |           |        |               |      |            |
|           |              |             |               |                 |           |        |               |      |            |
|           |              |             |               |                 |           |        |               |      |            |
|           |              |             |               |                 |           |        |               |      |            |
|           |              |             |               |                 |           |        |               |      |            |

Skriv inn dine initialer eller ditt navn, samt evt. firmanavn. Begge disse verdiene kan brukes ved utskrift.

## Innstillinger

| taloger                                                       | NS 3420                                                                                                    | Prosess                                                                                                   | Funksjon                                                                     | Jernbaneverket                                                          | Bibliotek | Bruker                                              | Innstillinger                                                    | Valg                         | Start side                    |
|---------------------------------------------------------------|----------------------------------------------------------------------------------------------------|----------------------------------------------------------------------------------------------------|------------------------------------------------------------------------------|-------------------------------------------------------------------------|-----------|-----------------------------------------------------|------------------------------------------------------------------|------------------------------|-------------------------------|
| Generel<br>Vis A<br>Vis A<br>Prose<br>Prose<br>Prose<br>Prose | lle innstillin<br>dvarsel ve<br>dvarsel ve<br>ess: Vis ad<br>ess: Vis ad<br>ess: Sjekk<br>ess: Oppgr<br>e siste aktiv | ger<br>d sletting<br>d overskriv<br>varsel ved<br>varsel ved<br>prosjekt fo<br>adering av<br>ve fil ved o | rning<br>for lange S<br>for lang pro<br>or NS 3459 t<br>gammelt p<br>ppstart | ted/Element koder<br>osess kode<br>utg 2 tilpassning,<br>rosjekt hjelp, | বে বে বে  | ] Vis adva<br>] Vis adva<br>] Vis nyhe<br>] Autolag | arsel ved skriv<br>arsel ved Linke<br>eter i program<br>re hvert | ebeskyt<br>er fil<br>met ved | tet fil<br>oppstart<br>ninutt |
| Vis a<br>IFC plot<br>Bakgrun<br>Valgte o                      | dvarsel ve<br>t<br>nsfarge:<br>bjekter:                                                                               | d manglen                                                                                                 | de IFC fil.                                                                  | •                                                                       |           |                                                     |                                                                  |                              |                               |

### Generelle innstillinger

Kryss av for hvilke advarsler programmet skal vise. Du kan også velge om programmet skal åpne siste aktive fil ved oppstart.

#### List-vinduer

Velg her om du vil at annenhver linje i list- vinduer skal ha en annen farge

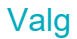

| ataloger  | NS 3420      | Prosess     | Funksjon     | Jernbaneverket | Bibliotek | Bruker | Innstillinger | Valg | Start side |
|-----------|--------------|-------------|--------------|----------------|-----------|--------|---------------|------|------------|
| Sette     | ris ved inne | setting av  | element      |                |           |        |               |      |            |
| Cielde    | fordelte ele | security av | d radicaria  | a au monado    |           |        |               |      |            |
|           | fordene ele  | ementer ve  | eu reuigenni | g av mengue    |           |        |               |      |            |
| ✓ Auto-   | formater te  | ekst        |              |                |           |        |               |      |            |
| ✓ Variar  | ntkoder som  | n dimensjo  | n            |                |           |        |               |      |            |
| ✓ Fyll in | n mengdere   | egel autom  | atisk        |                |           |        |               |      |            |
|           |              |             |              |                |           |        |               |      |            |
|           |              |             |              |                |           |        |               |      |            |
|           |              |             |              |                |           |        |               |      |            |
|           |              |             |              |                |           |        |               |      |            |
|           |              |             |              |                |           |        |               |      |            |
|           |              |             |              |                |           |        |               |      |            |
|           |              |             |              |                |           |        |               |      |            |
|           |              |             |              |                |           |        |               |      |            |
|           |              |             |              |                |           |        |               |      |            |
|           |              |             |              |                |           |        |               |      |            |

### OM NORCONSULT INFORMASJONSSYSTEMER

Norconsult Informasjonssystemer AS er et av landets største programvarehus og utvikler, markedsfører og leverer helhetlige IKT-løsninger for prosjektering, bygging og forvaltning av infrastruktur og eiendom.

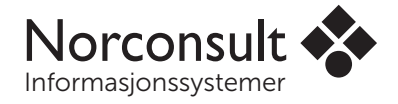